# Part 6 - Temperature-Analysis with FEM-System MEANS V11

#### Chip-Assembly:

Element Group 1 **Board:** X = 100 mm; Y = 100 mm; Z = 1 mm;  $\Lambda$  = 1 W/m\*K Element Group 2 **Leiter:** X = 100 mm; Y = 100 mm; Z = 0.1 mm;  $\Lambda$  = 30 W/m\*K Element Group 3 **Chipkleber:** X = 0.5 mm;Y = 0.5 mm; Z = 0.1 mm;  $\Lambda$  = 40 W/m\*K Element Group 4 **Chip:** X = 0.5 mm; Y = 0.5 mm; Z = 0.3 mm;  $\Lambda$  = 300 W/m\*K

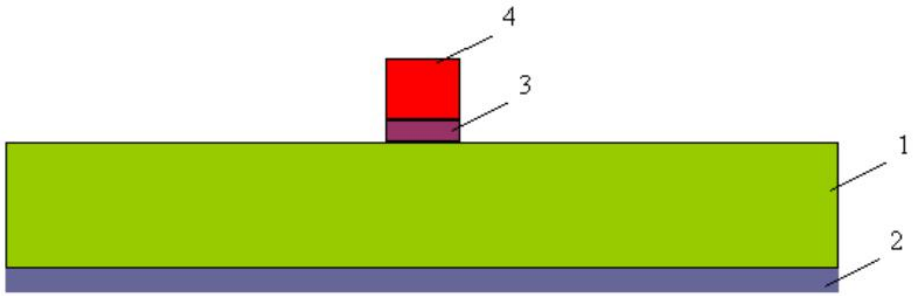

How big is the temperature distribution at a source of heat = 1.5W in Element Group 4 (Chip) when the board is cooled with a convection of  $5.5W / m^2 * K$  and an ambient temperature of 20 ° C. Since the model is symmetrical, it is sufficient to meshes only a quarter.

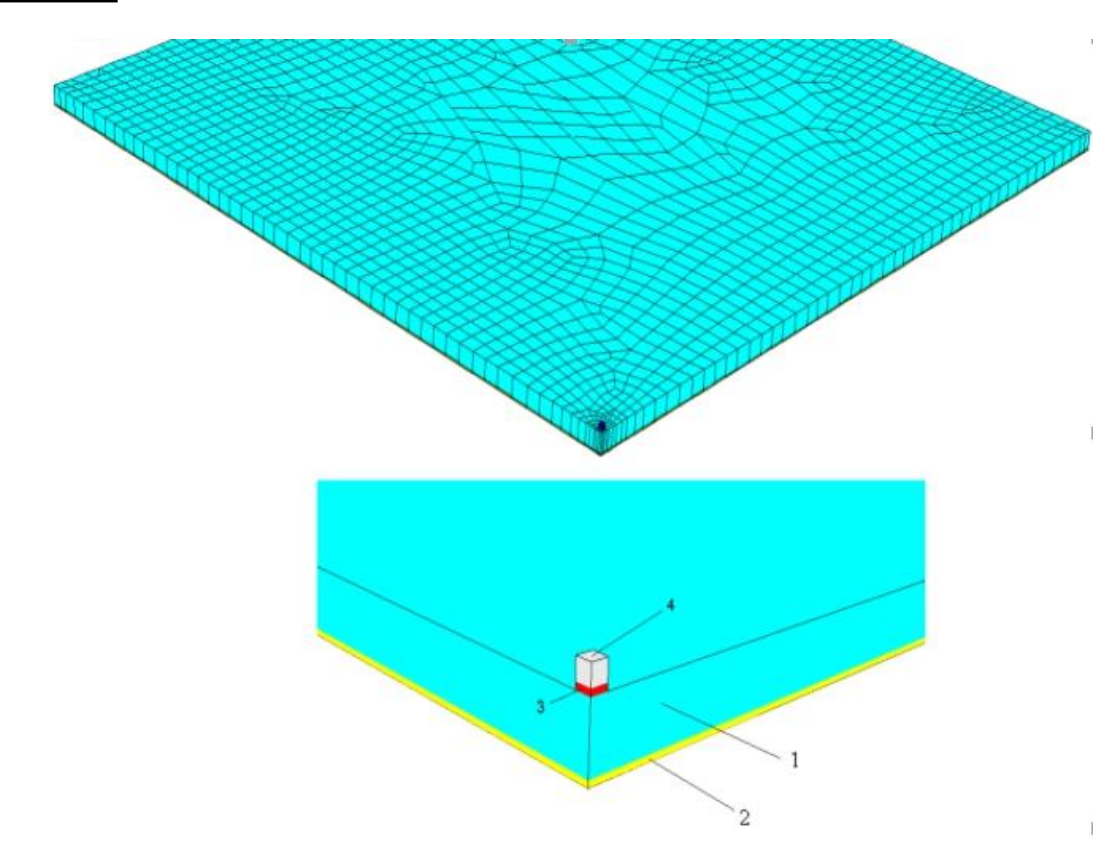

#### 3D-Model

### Additional module TEMPERATURE

The additional module MEANS-TEMPERATURE contains a module for stationary (steady state) and unsteady (transient) temperature field calculation.

All finite elements used can process the following boundary conditions:

- Node Temperatures [K]
- Convection on all surfaces [Watt / (m<sup>2</sup> \* K)]
- Point Source on Nodes [ Watt ]
- Heat Source on Surfaces [Watt / m<sup>2</sup>]
- Radiation with Emissions

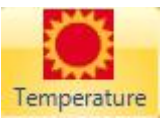

For a Temperature-Analysis select the "Edit FEM-Project" tab and

| 0          | 101      | <b>()</b> =       |             |                    |       |                                           |           |              |          |            |        | FEM-System MEA | NS V11 |             |
|------------|----------|-------------------|-------------|--------------------|-------|-------------------------------------------|-----------|--------------|----------|------------|--------|----------------|--------|-------------|
| U          | Files    | View              | Mesh Genera | tion Edit FEM-Pr   | oject | FEM-Analysis                              | Postpro   | ocessing     | Training |            |        |                |        |             |
| F<br>Loads | 3. Surfa | ice Load<br>Loads | * Bo        | bundary-Conditions | 1. Bo | undary-Condition: •<br>w Boundary-Conditi | ions E    | ilement-Grou | ups Mate | rial-Datas | Editor | 6. Loads       | •      | Temperature |
|            |          |                   |             |                    |       |                                           | Infozeile |              |          |            |        |                |        | la la       |

| Node Temperatures (K)                              | Radiation on Surfaces with<br>Emmision Load Case 9 |
|----------------------------------------------------|----------------------------------------------------|
| Heat Sources                                       | Setting Temperature                                |
| Point Source on Nodes<br>Load Case 2 (Watt)        | stationary      transient      Statics             |
| Heat Source on Surfaces<br>Load Case 7 (Watt/m³)   | Enter Material Datas for transient<br>Heat         |
| Convection                                         | Start Temperatures for transient<br>Heat           |
| Convection on Surfaces<br>Load Case 8 (Watt/(m²K)) |                                                    |
| Load Case 8 (Watt/(m²*K))                          |                                                    |

### **Create 2D template with Line-Modus**

First, create a 2D template for hexahedral extrusion by selecting the "View" tab and drop-down menu "3. Line Modus" and enter the following 4 nodes with the new side menu.

| 0      | 1 6    | • 🙆 •                                        |               |                                                  |                               |         |                   |                         |           |                                  | FEM-S                                                                                                    |
|--------|--------|----------------------------------------------|---------------|--------------------------------------------------|-------------------------------|---------|-------------------|-------------------------|-----------|----------------------------------|----------------------------------------------------------------------------------------------------|
| U      | Files  | View                                         | Mesh          | Generation                                       | Edit FEM-Project              | FEM-Ana | lysis             | Postproces              | sing Trai | ning                             |                                                                                                    |
| Hidder | D-Line | <ul> <li>without</li> <li>with Me</li> </ul> | : Mesh<br>esh | <ul> <li>O Wireframe</li> <li>✓ Edges</li> </ul> | ☑ Lighting<br>Hidden-Line new | 30      | 1. Mai<br>Line Mo | n View<br>dus is active | - 🗗       | 3.<br>1.<br>2.<br>3.<br>4.<br>5. | Line-Modus<br>Surface-Modus<br>Node-Modus<br>Line-Modus<br>Create Surface Model<br>Switch Surfaces ON/OFF |

#### Node 1:

Select "New" and enter node 1 with X = 0, Y = 0 and Z = 0 and select "Create Nodes".

#### Node 2:

Select "New" and enter as above node 2 with X = 0.25, Y = 0 and Z = 0

#### Node 3:

Select "New" and enter, as above, Node 3 with X = 0.25, Y = 0.25 and Z = 0

#### Node 4:

Select "New" and enter, as above, Node 4 with X = 0, Y = 0.25 and Z = 0

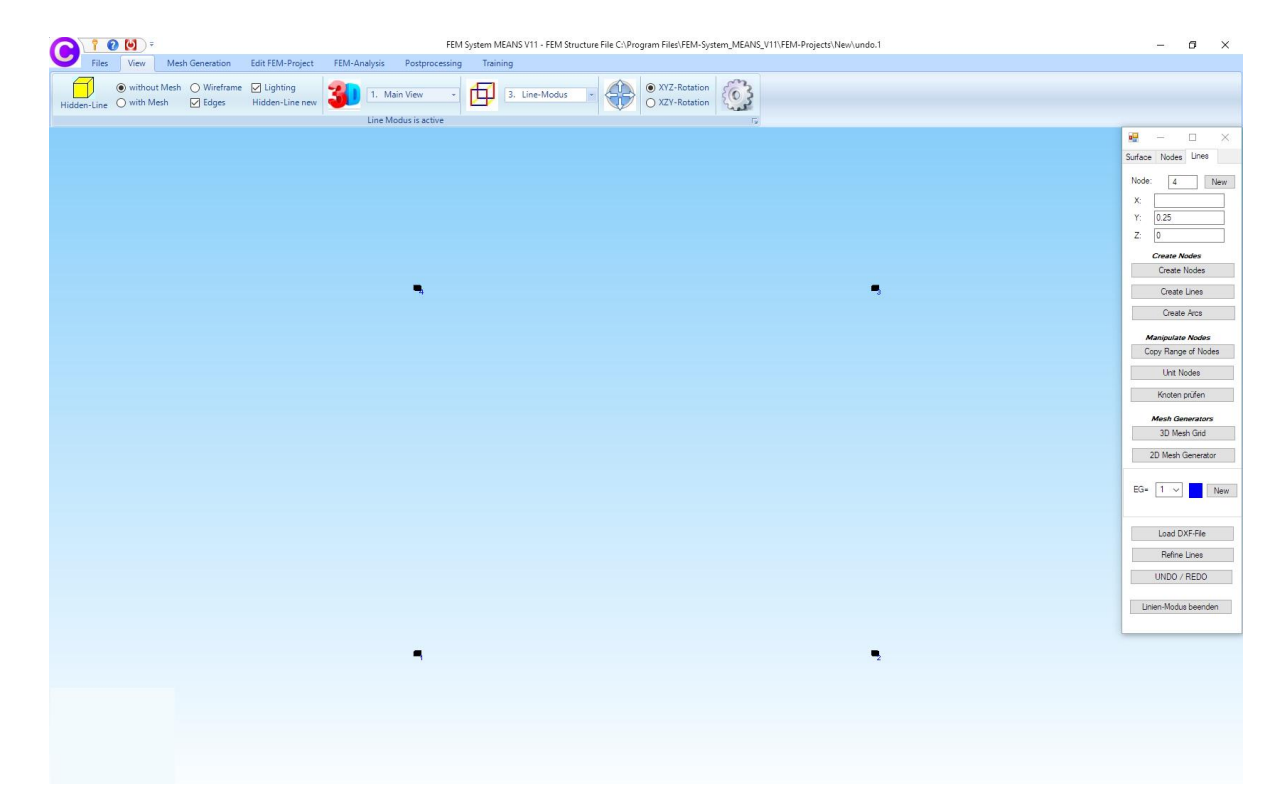

Select the menu "3D Mesh Grid" and enter Node 1, 2, 3, 4 as Edge 1,2, 3, 4, then define the Number of Nodes in X direction = 15 and in Y direction = 15 and select "Generate 3D-Mesh Grid".

| Nodes of Edge 1:        | 1            |  |  |
|-------------------------|--------------|--|--|
|                         | [            |  |  |
| Nodes of Edge 2:        | 2            |  |  |
| Nodes of Edge 3:        | 3            |  |  |
| O Nodes of Edge 4:      | 4            |  |  |
| Delete E                | dge          |  |  |
| Number of Nodes in X di | irection: 15 |  |  |
| Number of Nodes in Y di | irection: 15 |  |  |
| Generate 3D-            | Mesh Grid    |  |  |
|                         |              |  |  |
|                         |              |  |  |

A FEM model of QUA4S-Elements und 225 Nodes will be generated.

| 2 7 0 🗹 -                                    |                                  |                        | FEM       | System M | EANS V11 | - FEM Str | ucture File | C:\Progr | am Files\ | FEM-Syste | m_MEANS | S_V11\FEM | -Projects | New\net; | 1.fem |                   | 0           |
|----------------------------------------------|----------------------------------|------------------------|-----------|----------|----------|-----------|-------------|----------|-----------|-----------|---------|-----------|-----------|----------|-------|-------------------|-------------|
| Files View M                                 | Mesh Generation Edit FEM-Project | FEM-Analysis Post      | processin | g Tra    | ning     |           |             |          |           |           |         |           |           |          |       |                   |             |
| F3. Surface Load                             | - 1. Bo                          | oundary-Condition: *   |           |          |          | C         | 1           | 6 Lord   |           |           |         |           |           |          |       |                   |             |
| Loads Show Loads                             | Boundary-Conditions Sho          | ow Boundary-Conditions | Element   | t-Groups | Materia  | al-Datas  | Editor      | 01 2000. |           |           | Tempera | ture      |           |          |       |                   |             |
| 3= 2                                         |                                  | Line Modus             | is active |          |          |           |             |          |           |           |         | 15        |           |          |       |                   |             |
|                                              |                                  |                        |           |          |          |           |             |          |           |           |         |           |           |          |       | Surface Nodes     | Lines       |
| Z ON EG=1                                    |                                  |                        |           |          |          |           |             |          |           |           |         |           |           |          |       | Number of Node    | m = 225     |
| ON EG+2                                      |                                  |                        |           |          |          |           |             |          |           |           |         |           |           |          |       | Nodes             | ~           |
| ON EG=3                                      |                                  |                        |           |          |          |           |             |          |           |           |         |           |           |          |       | from: 1           |             |
| ON EG=4                                      |                                  |                        |           |          |          |           |             |          |           |           |         |           |           |          |       | unti: 225         |             |
| ON EG=5                                      |                                  |                        |           |          |          |           |             |          |           |           |         |           |           |          |       | Show              | lodes       |
|                                              |                                  | 4                      | 213       | 214      | 215      | 218       | 217         | 218      | 210       | 220       | 221     | 222       | 223       | 224      | 225   | 3<br>Create a Ran | ge of Nodee |
| C ON CORD                                    |                                  | 108                    | 100       | 200      | 201      | 202       | 203         | 204      | 205       | 206       | 207     | 208       | 200       | 210      | 211   | 212 Delete Rang   | e of Nodes  |
| CON EG=7                                     |                                  | 183                    | 184       | 185      | 198      | 197       | 188         | 189      | 190       | 191       | 192     | 193       | 194       | 195      | 198   | 197 Surface= 1    |             |
| edit colours click on to the frames          |                                  |                        |           |          |          |           |             |          |           |           |         |           |           |          |       | Surface           | Noder       |
| Draw hidden EGs and<br>Surfaces as Wireframe |                                  | 168                    | 169       | 170      | 171      | 172       | 173         | 174      | 175       | 176       | 177     | 178       | 179       | 180      | 181   | 182               | o Suface    |
| Weight per EG                                |                                  | 163                    | 164       | 166      | 158      | 167       | 169         | 169      | 160       | 161       | 162     | 163       | 184       | 165      | 166   | 167 Contract      | e-Factor    |
| Groups 1 · 7                                 |                                  | 120                    | 120       | 140      | 141      | 142       | 1.42        | 100      | 1.05      | 105       | 147     | 140       | 140       | 150      | 161   | 162 No.do: 1      |             |
| Create Element oroune                        |                                  |                        |           |          |          |           | 140         |          |           | 1         |         | 1         | 1         |          | 101   | Node: 1           |             |
| and an and a state                           |                                  | 123                    | 124       | 125      | 120      | 127       | 128         | 120      | 130       | 131       | 132     | 133       | 134       | 135      | 135   | 137 Y: 0          |             |
|                                              |                                  | 108                    | 109       | 110      | 111      | 112       | 113         | 114      | 115       | 110       | 117     | 118       | 119       | 120      | 121   | 122 Z: 0          |             |
|                                              |                                  |                        |           |          |          |           |             |          |           |           | 100     |           |           |          | 100   | ☑ Node numb       | ering       |
|                                              |                                  | 85                     | 94        | 80       | 90       | 97        | **          | ~        | 100       | 101       | 102     | 105       | 104       | 105      | 105   | Bement nur        | bering      |
|                                              |                                  | 78                     | 79        | 80       | 81       | 82        | 60          | 84       | 65        | 86        | 87      | 88        | 89        | 90       | 91    | 92 Element gro    | .ps         |
|                                              |                                  | 63                     | 64        | 65       | 88       | 67        | 60          | 69       | 70        | 71        | 72      | 73        | 74        | 75       | 78    | 77 Node-Size:     | 0877193     |
|                                              |                                  |                        |           |          |          |           |             |          |           |           |         |           |           |          |       |                   |             |
|                                              |                                  | 48                     | ~         | 00       | 01       | 02        | 03          | 04       | 00        | 00        | 57      | 08        | 09        | 00       | 01    | 02 gma            | al          |
|                                              |                                  | 33                     | 34        | 36       | 36       | 37        | 38          | 39       | 40        | 41        | 42      | 43        | 44        | 45       | 40    | ar Gut are        |             |
|                                              |                                  | 18                     | 19        | 20       | 21       | 22        | 23          | 24       | 25        | 28        | 27      | 28        | 29        | 30       | 31    | 32                |             |
|                                              |                                  |                        |           |          |          |           |             |          |           |           |         |           |           |          |       |                   |             |
|                                              |                                  | - 1                    | 5         | 6        | 7        | 8         | -9          | -10      | -11       | -12       | -13     | 14        | 15        | -16      | -17   | 72                |             |
| <b>*</b>                                     |                                  |                        |           |          |          |           |             |          |           |           |         |           |           |          |       |                   |             |
|                                              |                                  |                        |           |          |          |           |             |          |           |           |         |           |           |          |       |                   |             |
| ZXX                                          |                                  |                        |           |          |          |           |             |          |           |           |         |           |           |          |       |                   |             |

First, switch on the Node-Modus with the "Nodes" tab and show all nodes with a Node numbering, then with "Lines" tab expand the mesh with two new nodes:

#### Node 226:

Select "New" and enter node 226 with X = 50, Y = 0 and Z = 0 and select "Create Nodes".

#### Node 227:

Select "New" and enter node 227 with X = 50, Y = 50 and Z = 0 as above

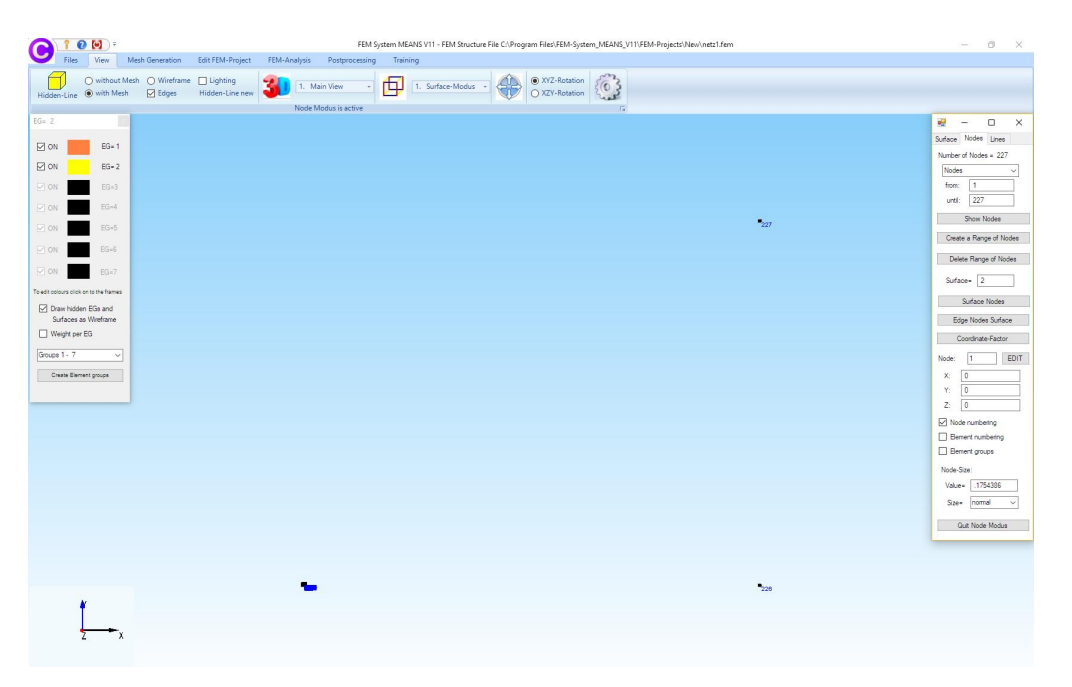

Select the menu "3D Mesh Grid" and enter Node 2, 226, 227, 3 as Edge 1,2, 3, 4

| 🛃 3D Mesh G | rid                                                                                      |             | 220 | × |
|-------------|------------------------------------------------------------------------------------------|-------------|-----|---|
|             | <ul> <li>Nodes of Edge 1:</li> <li>Nodes of Edge 2:</li> <li>Nodes of Edge 3:</li> </ul> | 2           |     |   |
|             | Nodes of Edge 4:                                                                         | 3           |     |   |
|             | Number of Nodes in X di<br>Number of Nodes in Y di                                       | rection: 45 |     |   |
|             | Generate 3D-                                                                             | Mesh Grid   |     |   |

then define the Number of Nodes in X direction = 45 and in Y direction = 15 and select "Generate 3D-Mesh Grid" and generate a FEM model with 812 QUA4S elements, 887 nodes and 2 element groups.

Select the "Edit FEM Project" and "Element Groups" tabs and give element group 2 the color "white" by clicking on the color frame.

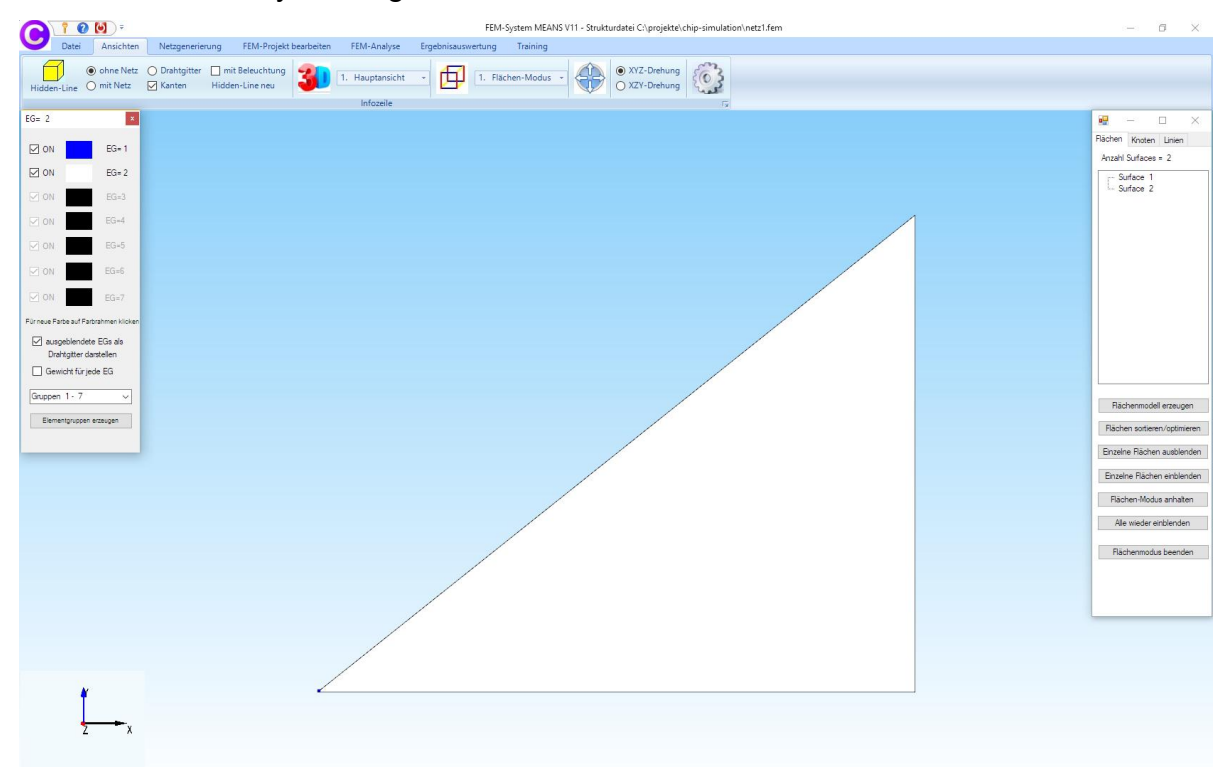

Zoom and position the FEM model in the middle and check the nodes between element group 1 to 2 with "Hidden Line with mesh" and without lighting.

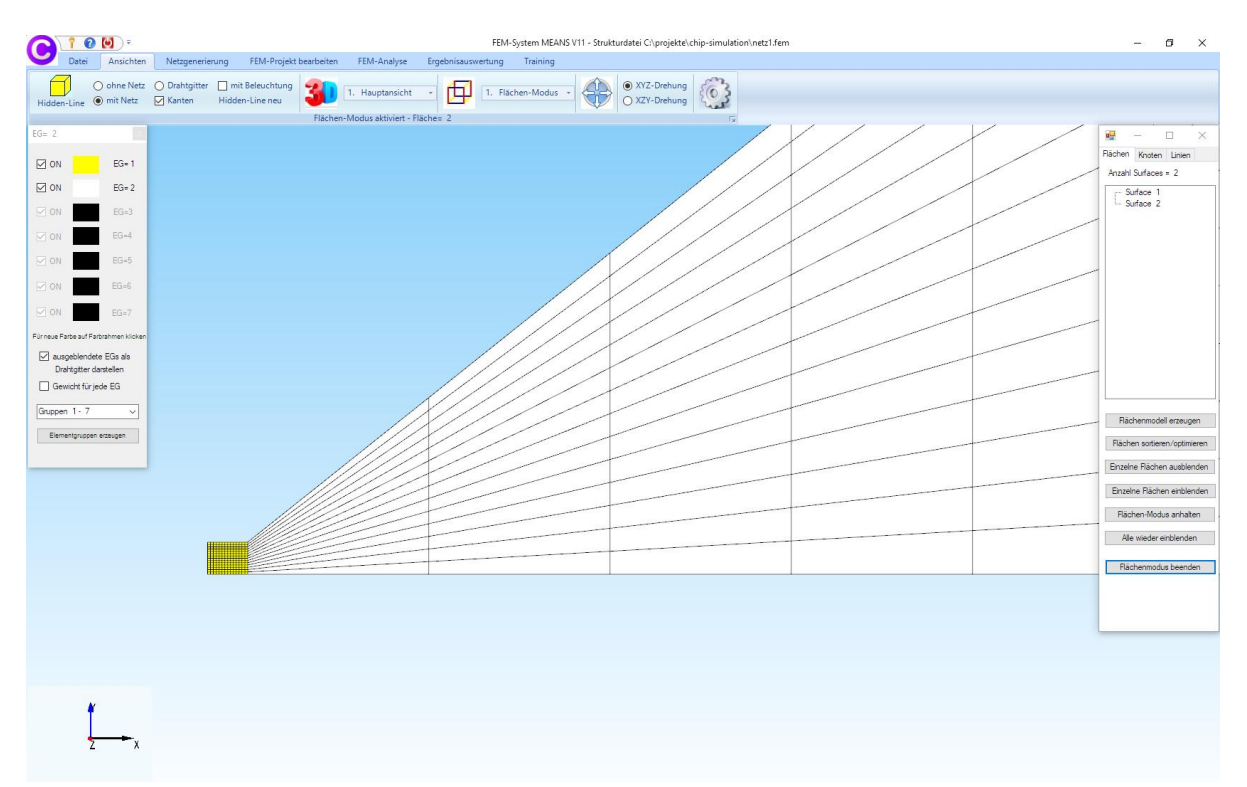

#### Node 888:

Select "New" and enter node 888 with X=0, Y=50 and select "Create Nodes".

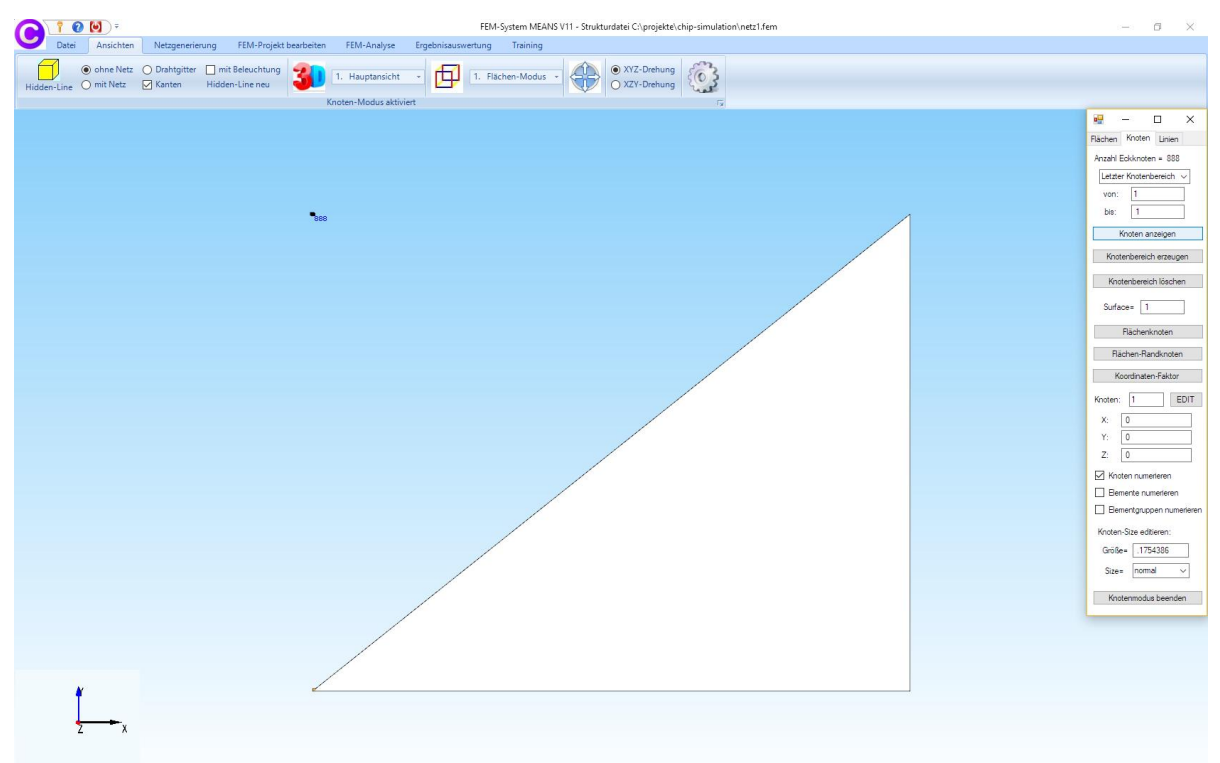

Select "3D-Mesh Grid" and enter the Nodes 4, 3, 887, 888 as the Edges 1, 2, 3, 4 and define the Number of Nodes in X direction = 15 and in Y direction = 45 and and generate a mesh with 1428 QUA4S elements, 1501 nodes and 3 element groups.

| 🖳 3D Mesh G | rid                     |             |      | × |
|-------------|-------------------------|-------------|------|---|
|             | • Nodes of Edge 1:      | 4           | <br> |   |
|             | O Nodes of Edge 2:      | 3           | <br> |   |
|             | O Nodes of Edge 3:      | 887         | <br> |   |
|             | O Nodes of Edge 4:      | 888         | <br> |   |
|             | Delete E                | dge         |      |   |
|             | Number of Nodes in X di | rection: 15 |      |   |
|             | Number of Nodes in Y di | rection: 45 |      |   |
|             | Generate 3D-            | Mesh Grid   |      |   |
|             |                         |             |      |   |

Select "Create element groups" and change element group 3 to 2 and the number of element groups from 3 to 2.

### Extrude a Hexahedral FEM-Model

The 2D quadrilateral mesh will now be used as a template for 3D extrusion. Select the "Mesh Generation" tab and the "QUAD Meshes, Refine, Delete" menu and the tab in the new "Extrude" dialog box.

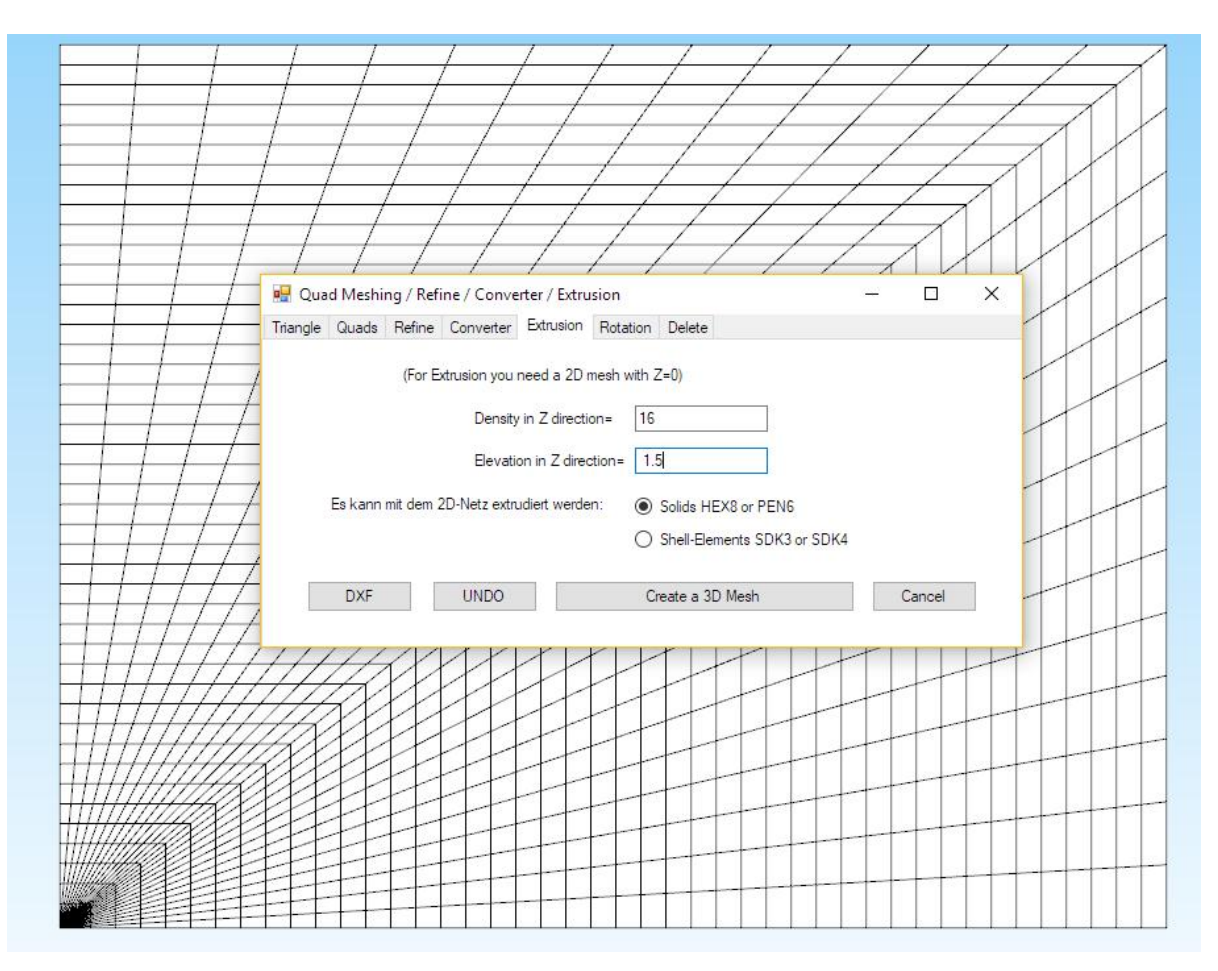

and extrude with the following settings "Density in Z direction = 16" and with "Elevation in Z direction = 1.5 mm" so that every 0.1 mm a row of nodes in the Z direction is created.

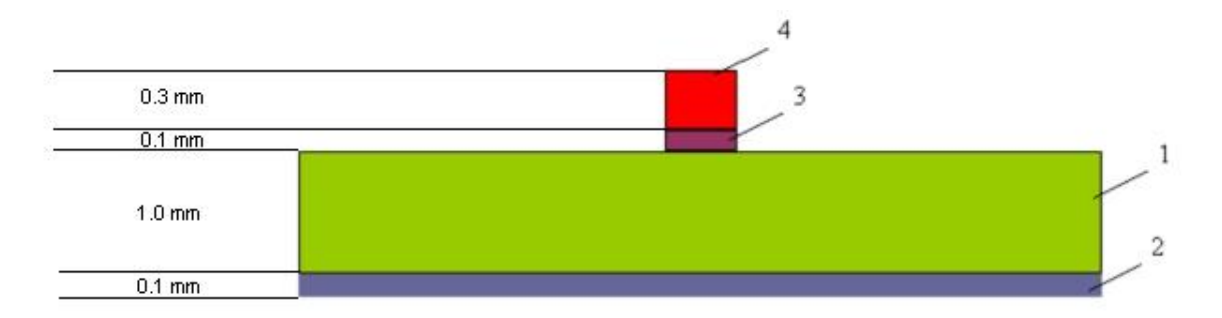

Select "Create a 3D-Mesh" and a FEM-Model with 18700 HEX8 elements, 21618 nodes and 2 element groups is created.

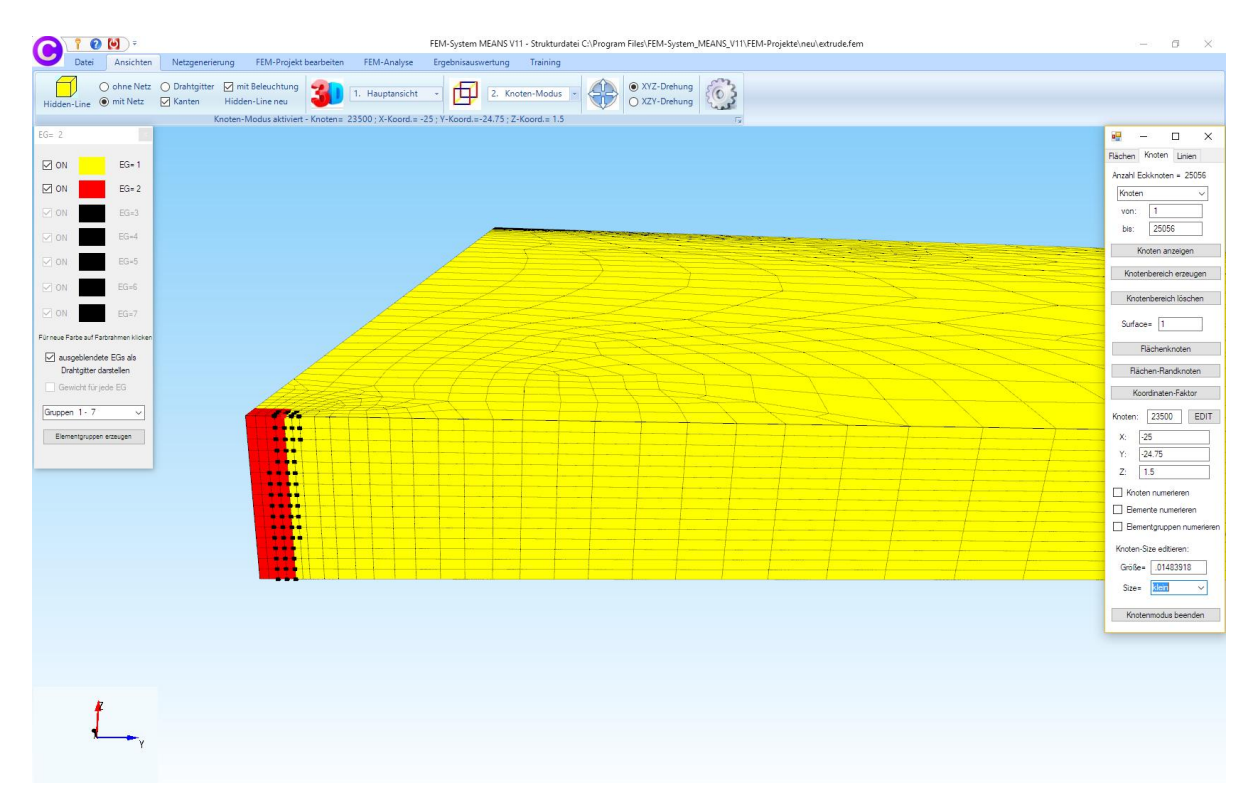

Adjust the view above by rotating the z-axis with the right mouse button (only with DX9) and zooming the model with the mouse wheel. Set the Node Modus and create a range of nodes and check the Z coordinates of the 16 rows of nodes. Select the "Edit FEM Project" and "Element Groups" tab and click on the color frames to assign any color to the two element groups. You can also show and hide both element groups for practice later.

### **Generation of element group 3**

Select the Element Group menu "Create Element Groups" and enter the Element Group 3 first and select "Calculate Dimensions" and enter a Z-Range from 0.0 to 0.105 to create the Element Group 3. Give the element group the color "red".

|            | 10           | <b>()</b> =               |                                    |                               |                  | FEM-Syste | m MEANS V1  | l - Strukturdatei C   | :\Progran   | n Files\FEM-System                                   | _MEANS_V11\F |
|------------|--------------|---------------------------|------------------------------------|-------------------------------|------------------|-----------|-------------|-----------------------|-------------|------------------------------------------------------|--------------|
|            | Datei        | Ansichten                 | Netzgenerierung                    | FEM-Projekt bearbeiten        | FEM-Analyse      | Ergebnisi | auswertung  | Training              |             |                                                      |              |
| Hidder     | n-Line (     | ) ohne Netz<br>) mit Netz | O Drahtgitter ☑ m<br>☑ Kanten Hidd | it Beleuchtung<br>en-Line neu | 1. Hauptansicht  |           | 2. Kno      | ten-Modus 👻           |             | <ul> <li>XYZ-Drehung</li> <li>XZY-Drehung</li> </ul> |              |
| EG= 3      |              |                           |                                    | ( action                      | inous unifiere i | idente i  |             |                       |             |                                                      |              |
| 🛛 ом       |              | EG= 1                     |                                    |                               |                  |           | 🖳 EG = 3    |                       |             | - C                                                  | ı ×          |
| ON 🗹       |              | EG= 2                     |                                    |                               |                  |           | Elementgrup | open erzeugen         |             |                                                      |              |
|            |              | FG= 3                     |                                    |                               |                  |           | Elemento    | gruppe erzeugen:      | 3           |                                                      |              |
|            |              |                           |                                    |                               |                  |           | ● EG m      | t aufgespannten Re    | chteck un   | id einer Tiefe erzeuge                               | n            |
| MON        |              | El3=4                     |                                    |                               |                  |           | ⊖ EG m      | t allen angezeigten   | Knoten erz  | eugen                                                |              |
| ⊡ on       | 9<br>0<br>2  | EG=5                      |                                    |                               |                  |           | O Eleme     | ntgruppe aus mehre    | eren Fläche | en erzeugen                                          |              |
| ✓ ON       |              | EG=6                      |                                    |                               |                  |           | 0           | Z-Tiefe O Y           | -Tiefe      | 🔿 X-Tiefe                                            |              |
| 🗹 ON       | 8            | EG=7                      |                                    |                               |                  |           | von:        | -100000               | bis         | : 100000                                             |              |
| Für neue F | Farbe auf Fa | irbrahmen klicken         |                                    |                               |                  |           |             | Erzeuge               | e Elementa  | nuppe                                                |              |
| 🗹 au       | sgeblende    | te EGs als                |                                    | /                             |                  |           |             |                       |             |                                                      |              |
| Ge         | wicht für i  | ede EG                    |                                    |                               |                  |           | EG mit eine | n definierten Bereich | n erzeugen  | 1                                                    |              |
|            |              |                           |                                    |                               |                  |           |             | Abmessu               | ungen bere  | echnen                                               |              |
| Gruppe     | an I-7       | ~                         |                                    |                               |                  |           | von X       | -25                   | bis         | X: 25                                                |              |
| Elen       | nentgrupper  | n erzeugen                |                                    |                               |                  |           | von Y       | -25                   | bis         | Y: 25                                                |              |
|            |              |                           |                                    |                               |                  | _         | von Z       | 0                     | bis         | Z: 0.105                                             |              |
|            |              |                           |                                    |                               |                  |           |             |                       |             |                                                      |              |
|            |              |                           |                                    |                               |                  |           |             | Element               | gruppe erz  | eugen                                                |              |
|            |              |                           |                                    |                               |                  |           |             | Elementarupo          | en wieder   | nickgängig                                           |              |
|            |              |                           |                                    |                               |                  |           | -           |                       |             | 5.6.00                                               |              |
|            |              |                           |                                    |                               |                  |           | Elementgrup | open ändem            |             |                                                      |              |
|            |              |                           |                                    |                               |                  |           | Flow ante   | enigruppen andem:     | 3           |                                                      |              |
|            |              |                           |                                    |                               |                  |           | Anzahl Elem | ente ändem:           | 16500       |                                                      |              |
|            |              |                           |                                    |                               |                  |           |             |                       | 10000       | Åndem                                                |              |
|            |              |                           |                                    |                               |                  |           |             |                       |             |                                                      |              |
|            |              |                           |                                    |                               |                  |           |             |                       |             |                                                      |              |

Part 6 - Temperature-Analysis with FEM-System MEANS V11

### **Generation of element group 4**

Select the element group menu "Create element groups" and enter the element group 4 first and select "Calculate dimensions" and enter a z-range from 0.1 to 1.105 to create the element group 4. Give the element group the color "green".

| Date       Anichten       Netzgeneierung       EM-Projekt bastelten       FEM-Analyse       Egebnisuuwertung       Taining         Image: Image: Image                                                                                                    |                      | • 💽 ) =                   |                                                               | FEM-Syster                     | m MEANS V11 - Strukturdatei C:\Program Files\FEM-System_MEANS_V11\FEM-Proj |
|----------------------------------------------------------------------------------------------------|----------------------|---------------------------|---------------------------------------------------------------|--------------------------------|----------------------------------------------------------------------------|
| Image: Bige of the Netz Dahigiter   Hidden-Line Imit Belsuchtung   Imit Belsuchtung Imit Belsuchtung   Imit Belsuchtung <t< td=""><td>Datei</td><td>Ansichten</td><th>Netzgenerierung FEM-Projekt bearbeiten</th><td>FEM-Analyse Ergebnisa</td><td>uswertung Training</td></t<>                                                                                                    | Datei                | Ansichten                 | Netzgenerierung FEM-Projekt bearbeiten                        | FEM-Analyse Ergebnisa          | uswertung Training                                                         |
| EGS-4.       Image: Comparison of the comparison of the compar                                                               | Hidden-Line          | ◯ ohne Netz<br>◉ mit Netz | O Drahtgitter ☑ mit Beleuchtung ☑<br>☑ Kanten Hidden-Line neu | 1. Hauptansicht - Elächen 1    | 2. Knoten-Modus                                                            |
| Image: Constraint of the second of the second of the s                                                       | EG= 4                | 1.1                       |                                                               | r modus aktivitit i fideric= 1 | 14                                                                         |
| ○ ON       ● EG-2         ○ ON       ● EG-3         ○ ON       ● EG-3         ○ ON       ● EG-5         ○ ON       ● EG-5         ○ ON       ● EG-5         ○ ON       ● EG-7         Firtnese Fates of Futchmen Kicken       ○ Bernertgruppe aus mehreren Rächen erzeugen         ○ ausgebiendete EGs als<br>Dahtgitzer dantien       ○ Y-Tiefe       ○ X-Tiefe         ○ Gewicht für jede EGS       ○ Y-Tiefe       ○ X-Tiefe         ○ Gruppen 1-7       ○       ● EG mt einem definieten Bereich erzeugen         ● EG mt inem definieten Bereich erzeugen       ● Bereitgruppe erzeugen         ● EG mt inem definieten Bereich erzeugen       ● Bereitgruppe erzeugen         ● Bereitgruppe micken       ● Context       ● Sign tiefe on the Sign tiefe         ○ Gruppen 1-7       ○       ● Sign tiefe       ● X-Tiefe         ○ Gruppen 1-7       ●       ● Sign tiefe       ● Sign tiefe         ○ Gruppen 1-7       ●       ● Sign tiefe       ● Sign tiefe         ○ Gruppen 1-7       ●       ●       ●       ●         ○ Gruppen 1-7       ●       ●       ●       ●         ○ Gruppen 1-7       ●       ●       ●       ●         ○ Sign tiefe       ●                                                                                                    | Ø ON                 | EG= 1                     |                                                               |                                | ⊯ EG = 4 - □ ×                                                             |
| I ON EG=3   I ON EG=4   I ON EG=5   I ON EG=6   I ON EG=6   I ON EG=7   Fir neve Face auf Furchmen Kickee   I augebiendere EGs als   I Gewicht für jede EGS   Gewicht für jede EGS   Gewicht für jede EGS   Guppen 1-7   I Elementgruppen erzeugen   Abmessungen berechnen   Von Y:   25   Dis X:   25   Dis X:   25   Dis Dis X:   26   27   Dis Dis X:   26   27   28 <td></td> <td>FG= 2</td> <th></th> <td></td> <td>Elementgruppen erzeugen</td>                                                                                                    |                      | FG= 2                     |                                                               |                                | Elementgruppen erzeugen                                                    |
| <ul> <li>○ ON ■ EG=4</li> <li>○ ON ■ EG=5</li> <li>○ ON ■ EG=6</li> <li>○ ON ■ EG=7</li> <li>For reve Fatte auf Fattrahmen kilden</li> <li>○ ausgebiendete EGs als</li> <li>○ Outputer dantelen</li> <li>○ Gewicht für jede EG</li> <li>○ Gruppen 1: 7 ···</li> <li>■ Etementgruppe mizzeugen</li> <li>Elementgruppe mizzeugen</li> <li>Elementgruppe mizzeugen</li> <li>Elementgruppe erzeugen</li> <li>Bementgruppe erzeugen</li> <li>Bementgruppe ausgebierdet rückgängig</li> <li>Elementgruppe mizzeugen</li> <li>Elementgruppe mizzeugen</li> </ul>                                                                                                    |                      | EG= 3                     |                                                               |                                | Bementgruppe erzeugen: 4                                                   |
| <ul> <li>N ■ Lu-s</li> <li>N ■ EG-5</li> <li>O N ■ EG-5</li> <li>O N ■ EG-6</li> <li>C I Treke Fate auf Fatorahmen Kloken</li> <li>G ausgebiendete EGs als<br/>Drahtgitter darstellen</li> <li>G ewicht für jede EG</li> <li>Gruppen 1.7 ▼</li> <li>Elementgruppe erzeugen</li> <li>EG mit einem definierten Bereich erzeugen</li> <li>Abmeasungen berechnen</li> <li>von X: 25 bis X: 25</li> <li>von X: 25 bis Y: 25</li> <li>von Y: 25 bis Y: 25</li> <li>von Z: 0.1 bis Z: 1.105</li> <li>Elementgruppe erzeugen</li> </ul>                                                                                                    |                      | 5G- 4                     |                                                               |                                | EG mit aufgespannten Rechteck und einer Tiefe erzeugen                     |
| Image: Normal Eg-5       Image: Seg-5         Image: Normal Eg-5       Image: Seg-7         Furneue Face auf Partnamen kiloken       Image: Seg-7         Image: Seg-7       Image: Seg-7         Image: Seg-7       Im                                                                                                    |                      | Lury                      |                                                               |                                | O EG mit allen angezeigten Knoten erzeugen                                 |
| ○ ON       EG=6         ○ ON       EG=7         Für neue Fate auf Fatramen klicken                                                                                                    | ⊠ ON                 | EG=5                      |                                                               |                                | O Elementgruppe aus mehreren Flächen erzeugen                              |
| N EG=7   Fur neve Facts av/ Factnamen kilcken <ul> <li>Busgebiendete EGs als</li> <li>Drighter danstelen</li> <li>Gruppen 1-7</li> <li>Elementgruppen erzsugen</li> </ul> Von: 10000 bis: 10000 EG mit einem definierten Bereich erzeugen Abmessungen berechnen von X: 25 bis X: 25 von Y: 25 bis Y: 25 von Y: 25 bis Y: 25 von Y: 25 bis Z: 1105 Elementgruppen wieder rückgängig Bementgruppen wieder rückgängig Bementgruppen andem Attraction provider rückgängig Elementgruppen ändem Attraction provider rückgängig Bementgruppen ändem Attraction provider rückgängig Bementgruppen ändem Attraction provider rückgängig Bementgruppen ändem Attraction provider rückgängig Bementgruppen ändem Attraction provider rückgängig Bementgruppen ändem Attraction provider rückgängig Bementgruppen ändem Attraction provider rückgängig                                                                                                    | ☑ ON                 | EG=6                      |                                                               |                                | ◯ Z-Tiefe ◯ Y-Tiefe ◯ X-Tiefe                                              |
| Für neue Patre auf Patre auf Patre                                                       | I ON                 | EG=7                      |                                                               |                                | von: -100000 bis: 100000                                                   |
| <sup>A</sup> susgeblendete EGs als<br>Drahtgiter dantellen <sup>C</sup> Crouge Zumon gruppe <sup>G</sup> Gruppen 1 - 7 <sup>C</sup> <sup>C</sup> | Für neue Farbe auf F | arbrahmen klicken         |                                                               |                                | Erzeuge Elementarippe                                                      |
| Uparigner darstelen       Gewicht für jede EG         Gruppen 1 - 7       Image: Comparison of the state of the state of the                                                                                                   | ausgeblend           | ete EGs als               |                                                               |                                |                                                                            |
| Gruppen 1-7           Elementgruppen erzeugen               Abmessungen berechnen             von X: 25             bis X: 25             von Y: 25             bis Y: 25             von Z: 0.1             bis Z: 1.105          Bementgruppen wieder rückgängig               Bementgruppen wieder rückgängig          Bementgruppen andem              Azzahl Elementgruppen ändem                                                                                                    | Gewicht für          | iede FG                   |                                                               |                                | EG mit einem definierten Bereich erzeugen                                  |
| Grappen 1: 7       von X:       -25       bis X:       25         Biementgruppen erzeugen       von X:       -25       bis X:       25         von Z:       0.1       bis Z:       1.105         Bementgruppen wieder nückgängig       Bementgruppen ändem         Anzehl Eenertgruppen ändem       Anzehl Eenertgruppen ändem                                                                                                    |                      |                           |                                                               |                                | Abmessungen berechnen                                                      |
| Extended uppen exactlyer       von Y: 25 bis Y: 25         von Z: 0.1 bis Z: 1.105         Elementgruppen wieder rückgängig         Bementgruppen ändem         Azzahl Elementgruppen ändem                                                                                                    | Gruppen T - 7        | ~                         |                                                               |                                | von X: -25 bis X: 25                                                       |
| von Z:       0.1       bis Z:       1.105         Bementgruppe erzeugen       Bementgruppen wieder rückgängig         Bementgruppen ändem       Azzehl Bemertgruppen ändem                                                                                                    | Elementgrupp         | en eizeugen               |                                                               |                                | von Y: -25 bis Y: 25                                                       |
| Bementgruppe erzeugen Bementgruppen wieder rückgängig Bementgruppen ändem Anzehl Bementgruppen ändem                                                                                                    |                      |                           |                                                               |                                | von Z: 0.1 bis Z: 1.105                                                    |
| Elementgruppen wieder rückgängig<br>Elementgruppen ändem<br>Anzehl Elementgruppen ändem                                                                                                    |                      |                           |                                                               |                                | Elementgruppe erzeugen                                                     |
| Elementgruppen ändem                                                                                                    |                      |                           |                                                               |                                | Elementgruppen wieder rückgängig                                           |
| Anzahl Elementoningen ändern: 4                                                                                                    |                      |                           |                                                               |                                | Elementgruppen ändem                                                       |
| Ander Contrargopper ander. 4                                                                                                    |                      |                           |                                                               |                                | Anzahl Elementgruppen ändem: 4                                             |
| Bementgruppe ändem von: auf:                                                                                                    |                      |                           |                                                               |                                | Elementgruppe ändem von: auf:                                              |
| Anzahl Elemente ändem: 16500                                                                                                    |                      |                           |                                                               |                                | Anzahl Elemente ändem: 16500 Ändem                                         |
|                                                                                                    |                      |                           |                                                               |                                |                                                                            |

Part 6 - Temperature-Analysis with FEM-System MEANS V11

### **Generation of element group 5**

It remains the element group for the Chipkleber, show element group 2 and hide all the others 1, 3 and 4 and enter the element group 5 and select again "Calculate dimensions" and enter a Z-range from 1.1 to 1.205 to create the element group 5. Give the element group the color "gray" and show all element groups again.

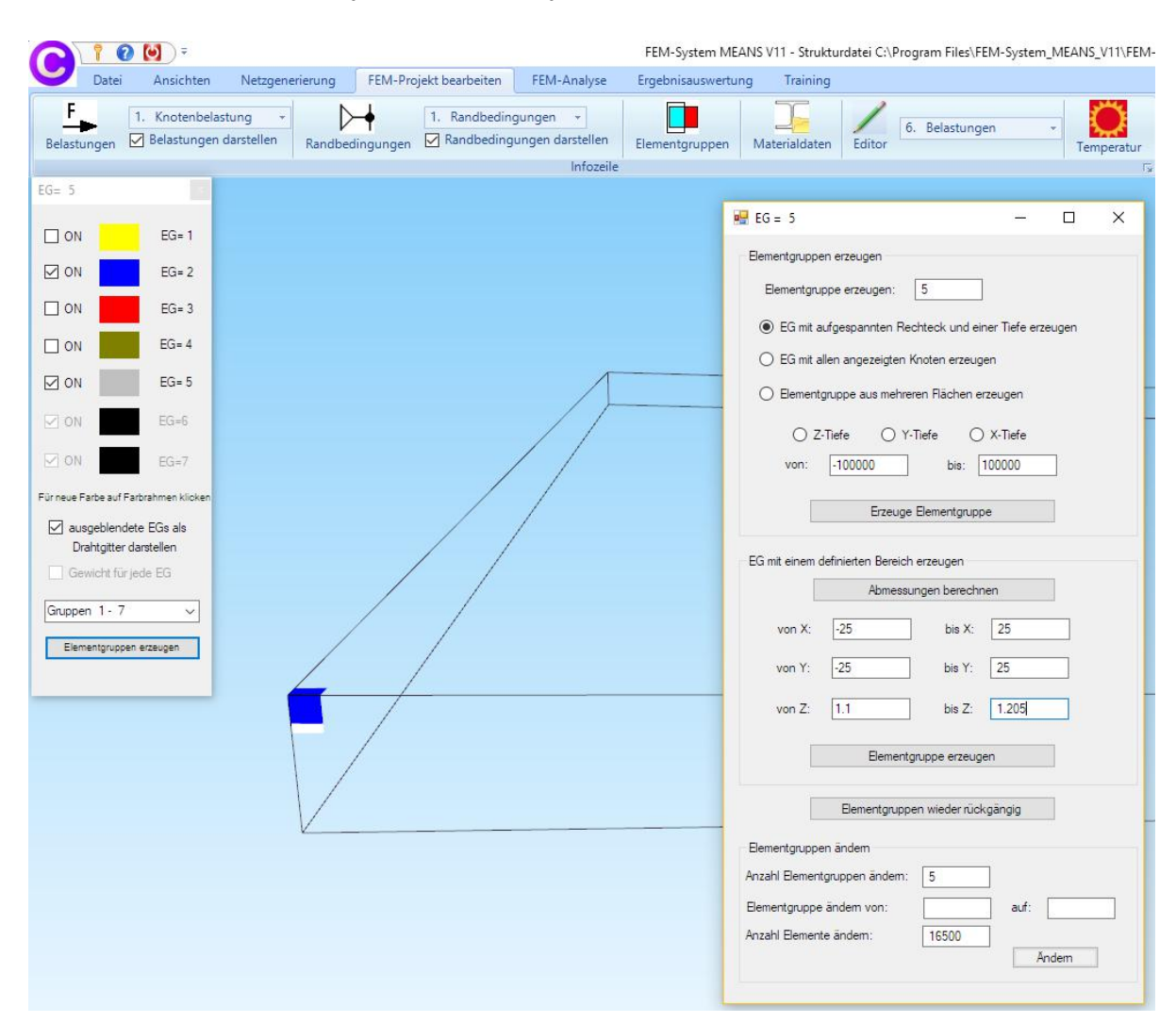

Part 6 - Temperature-Analysis with FEM-System MEANS V11

### Delete element group 1

Finally, element group 1 is left which still has to be deleted. Select the "Mesh Generation" tab and "QUAD Meshes, Refine ..." and delete the Element Group 1 with the next dialog box.

Alternatively, you can hide the element group 2 and 5 and delete the element group 1 with a defined range of Z = 1.1 to Z = 1.5.

Then a model check is performed automatically and the hidden line is recreated.

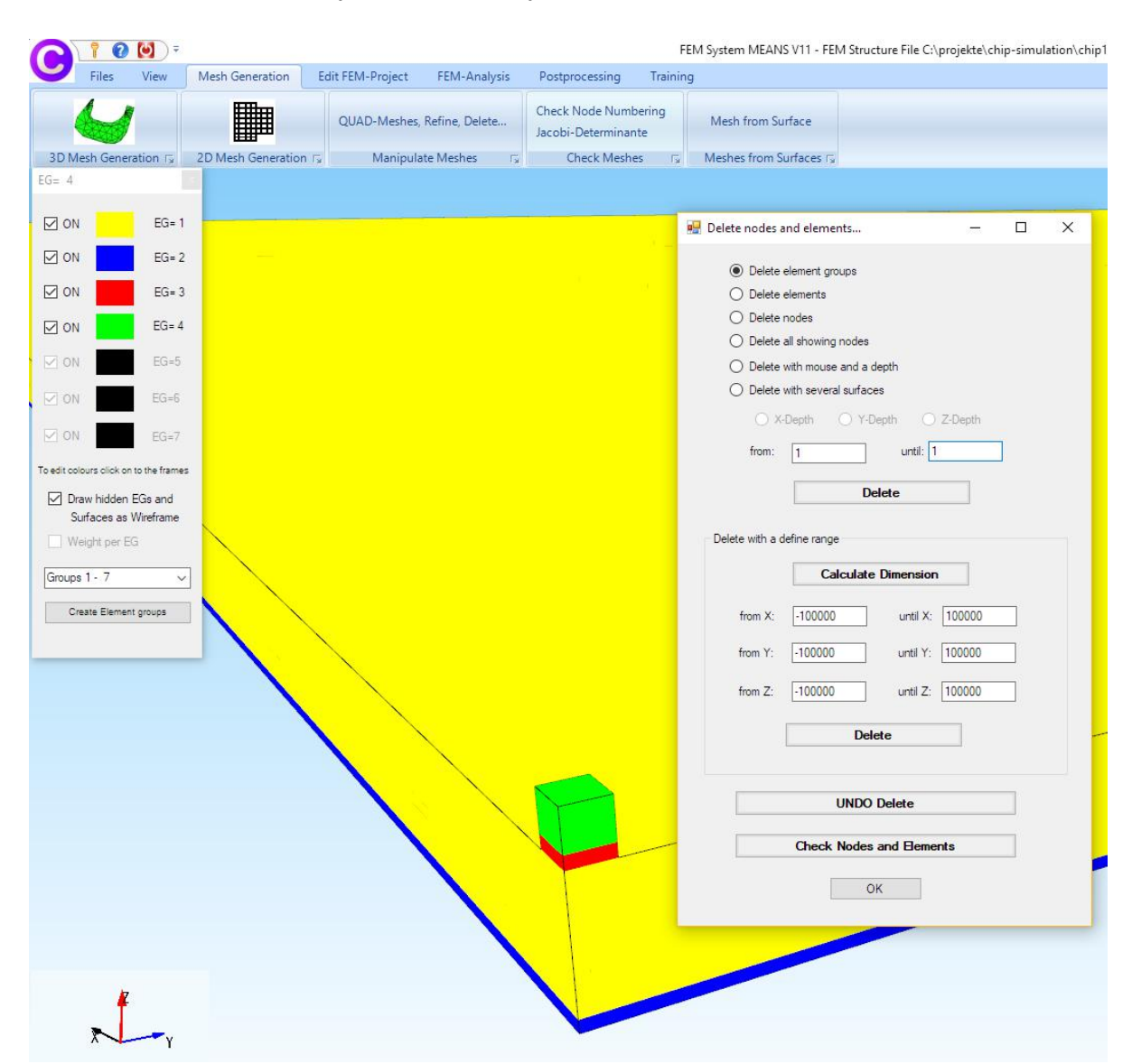

#### Change element groups

Select "Create Element Group" and change the element groups as follows:

Element group 4 -> Element group 1 Element group 2 -> element group 4 Element group 3 -> Element group 2 Element group 5 -> Element group 4

Finally, enter the number of element groups = 4.

The model is now ready and can be saved under the name "Chip-Simulation.fem. Then you have to enter the heat conductivities, the convections and the point source.

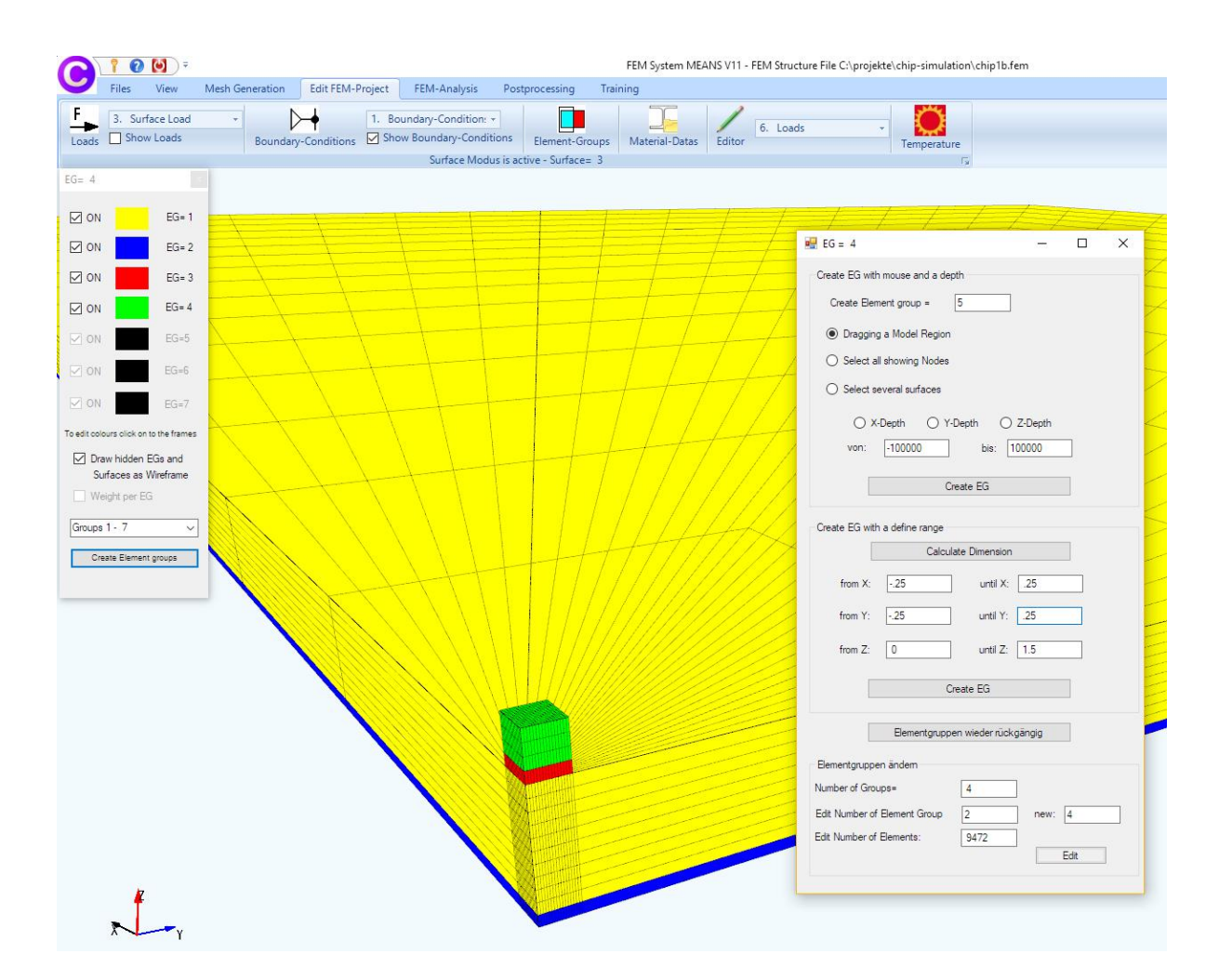

### **Create Surface Model**

Select the "View" tab and "Create Surface Model" to create a surface model with 9 surfaces, the surface turn in red as soon as you move the mouse over the surface.

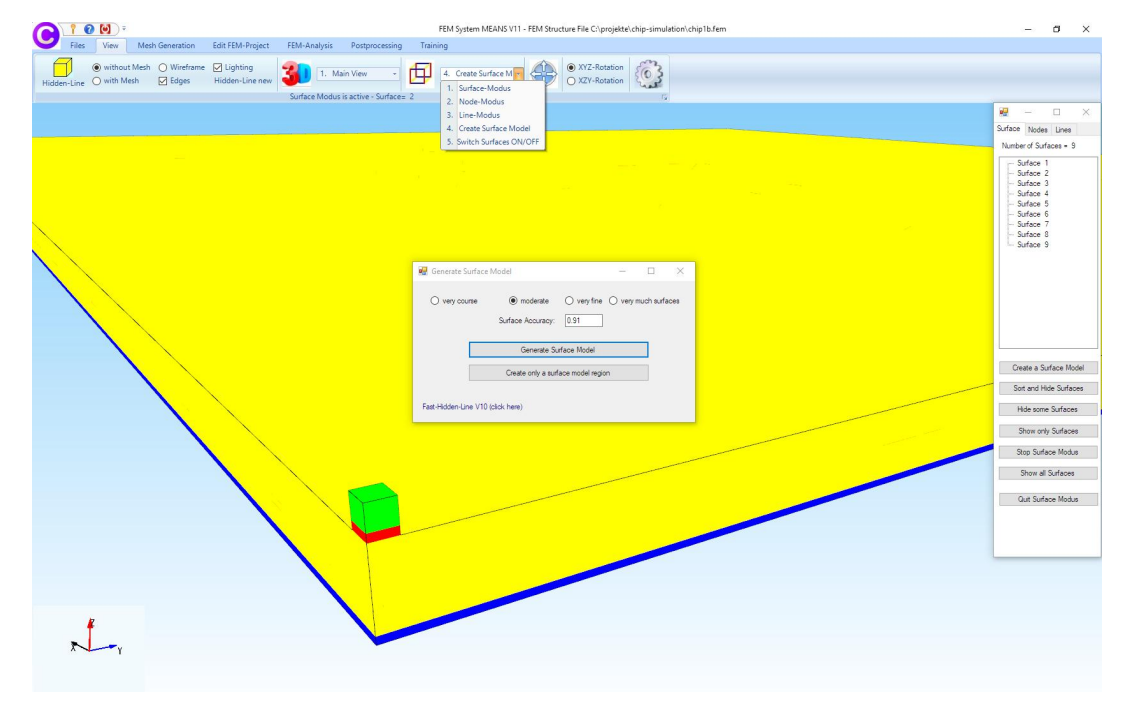

#### **Create Convection**

Ö

Select the "Edit FEM project" tab and mean and choose in the next dialogbox menu "Convection on Surfaces Load Case 8 (Watt/(m<sup>2</sup>K)" and enter the Value of Convection of 5.5 W/(m<sup>2</sup>K) and the Temperature of 20 Grad C on the top side of the board with surface 3 and on the underside with surface 2.

|           | Node Temperature (I/)                            | Radiation on Surfaces with                 |
|-----------|--------------------------------------------------|--------------------------------------------|
|           | Node Temperatures (K)                            | Emmision Load Case 9                       |
| leat Sour | ces                                              | Setting Temperature                        |
|           | Point Source on Nodes<br>Load Case 2 (Watt)      | ● stationary ○ transient ○ Statics         |
|           | Heat Source on Surfaces<br>Load Case 7 (Watt/m³) | Enter Material Datas for transient<br>Heat |
| onvectio  | n                                                | Start Temperatures for transient<br>Heat   |
|           | Convection on Surfaces                           |                                            |
| Convectio | n<br>Convection on Surfaces                      | Start Temperatures for transient<br>Heat   |

Select "Create Convection" and double-click on Surface 3 and Surface 2.

| Create Convect                                                                                  | ion                                                          |                           |                                                    | 222                                                            |                                      | × |
|-------------------------------------------------------------------------------------------------|--------------------------------------------------------------|---------------------------|----------------------------------------------------|----------------------------------------------------------------|--------------------------------------|---|
| Actual Load Case                                                                                | : 1                                                          |                           |                                                    |                                                                |                                      |   |
| Number of Loads:                                                                                | 0                                                            |                           | New                                                |                                                                |                                      |   |
| Value of Convecti                                                                               | on: 5.5                                                      |                           | 0                                                  | W/m²*K)                                                        |                                      |   |
| Temperature:                                                                                    | 20                                                           |                           | (                                                  | Grad C)                                                        |                                      |   |
| Degrees of freedo                                                                               | m                                                            |                           |                                                    |                                                                |                                      |   |
|                                                                                                 | O in X Direc                                                 | tion                      | 🔘 in Z                                             | Directio                                                       | n                                    |   |
|                                                                                                 |                                                              |                           |                                                    |                                                                |                                      |   |
|                                                                                                 | ) in Y Direc                                                 | tion                      | Vert                                               | tical to S                                                     | iurface                              |   |
| (Achsen-Farben: SCI                                                                             | O in Y Direc                                                 | tion<br>e; BLAU           | Vert<br>Y-Achse;                                   | tical to S<br>ROT: Z-A                                         | iuiface<br>.chse)                    |   |
| (Achsen-Farben: SC)<br>Selection:                                                               | O in Y Direc                                                 | tion<br>a; BLAU           | Vert<br>Y-Achse;                                   | tical to S<br>ROT: Z-A                                         | iurface<br>.chse)                    |   |
| (Achsen-Farben: SCH<br>Selection:<br>Select Surface                                             | O in Y Direc<br>HWARZ: X-Achse<br>s                          | tion<br>; BLAU            | Vert<br>Y-Achse;<br>Dragging                       | tical to S<br>ROT: Z-A<br>a model                              | iurface<br>.chse)<br>region          |   |
| (Achsen-Farben: SCH<br>Selection:<br>Select Surface<br>Select Nodes                             | O in Y Direc<br>IWARZ: X-Achse<br>s                          | tion<br>BLAU              | Vert     Y-Achse;  Dragging - Select all           | tical to S<br>ROT: Z-A<br>a model<br>showing                   | iurface<br>chse)<br>region<br>Nodes  |   |
| (Achsen-Farben: SCH<br>Selection:<br>Select Surface<br>Select Nodes<br>Define a coord           | ) in Y Direc<br>HWARZ: X-Achse<br>s<br>inate range           | tion<br>a; BLAU           | Vert<br>Y-Achse;<br>Dragging<br>Select all s       | iical to S<br>ROT: Z-A<br>a model<br>showing                   | iurface<br>ichse)<br>region<br>Nodes |   |
| (Achsen-Farben: SCH<br>Selection:<br>Select Surface<br>Select Nodes<br>Define a coord<br>Cancel | ) in Y Direc<br>HWARZ: X-Achse<br>s<br>inate range<br>Editor | tion<br>a; BLAU<br>0<br>0 | Vert     V-Achse;  Dragging      Select all  Creat | iical to S<br>ROT: Z-A<br>a model<br>showing<br>t <b>e Com</b> | iuface<br>.chse)<br>region<br>Nodes  |   |

The surfaces are listed in the selectbox, there select "Create" to generate the convection.

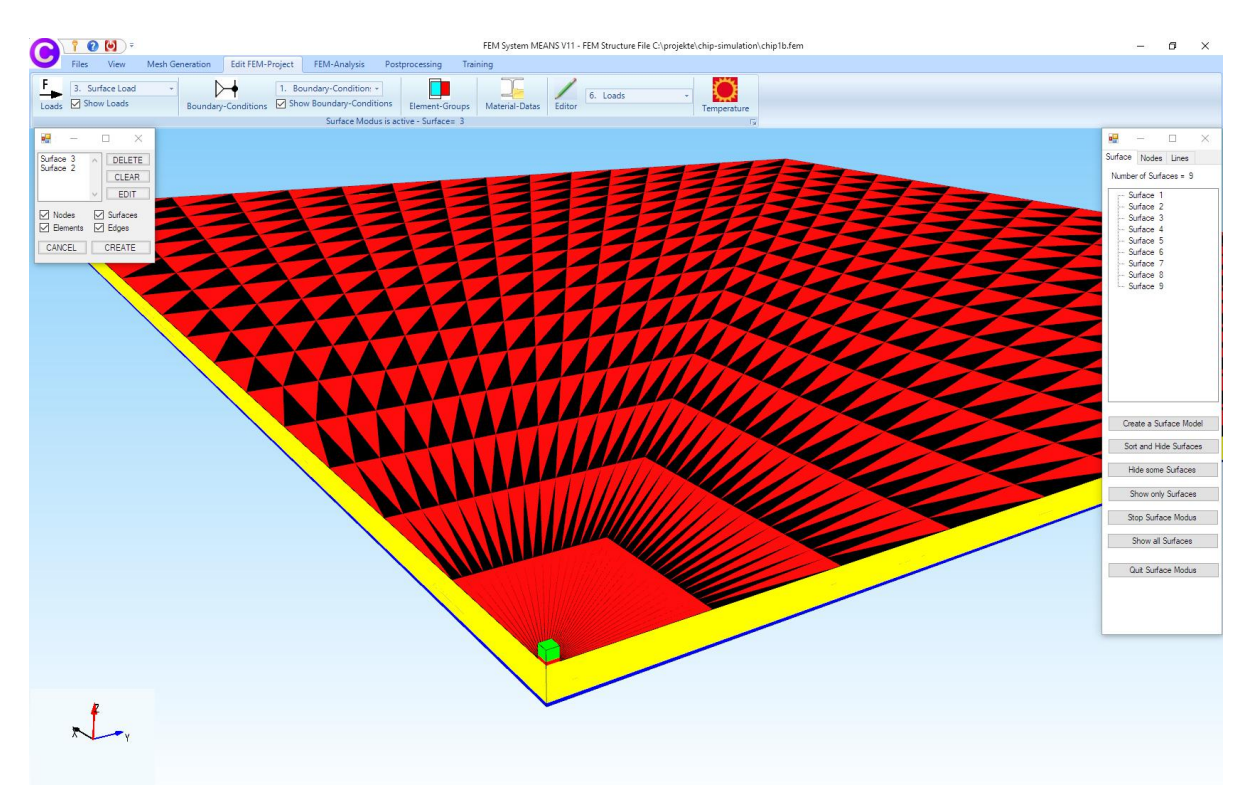

### **Create a Point Source**

Hide the convection with "Edit FEM Project" tab and "Show Loads". Create with the "View" tab and "Node-Modus" a Range of Nodes of the Chip Surface 7. If the nodes are displayed too large, they can be zoomed down with node size and "small".

Select the "Edit FEM project" tab and shows and choose in the next dialogbox menu "Point Source on Nodes Load Case 2 (Watt)" and enter the Load Case 2 and enter the value of point source 1.5.

Than select "Create a Point Source" and double-click on Node 10672. The Node is listed in the selectbox, there select "Create" to generate the point source.

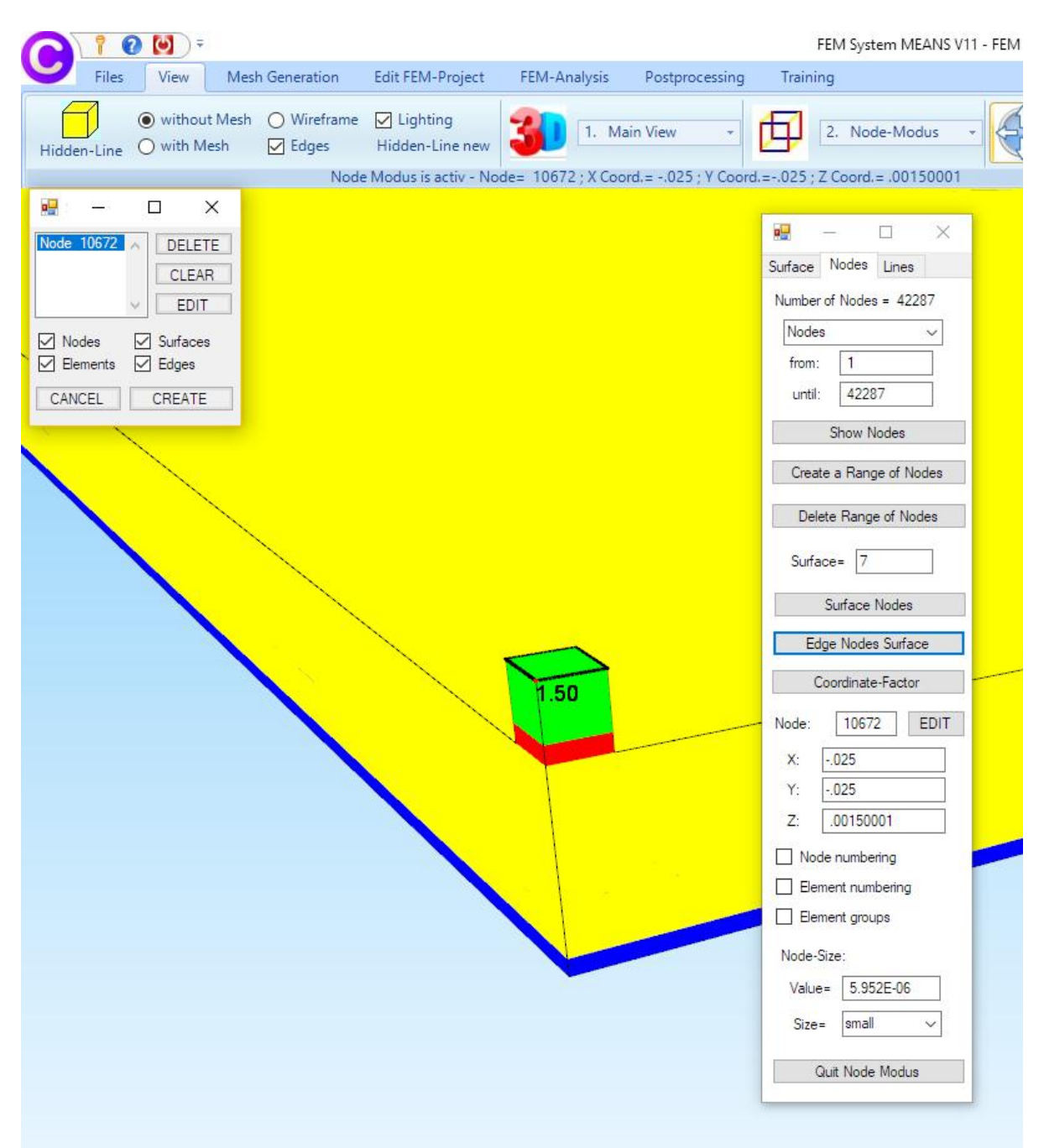

### **Enter Heat Conductivities**

Select "Edit FEM-Project" tab and "Material-Datas" and enter the heat conductivities for the element groups 1 - 4:

| <b>k</b> 1 =            | 1 W / m*K   | (Board)      |
|-------------------------|-------------|--------------|
| <b>1</b> <sub>2</sub> = | 30 W / m*K  | (Leiter)     |
| Аз =                    | 40 W / m*K  | (Chipkleber) |
| <b>1</b> 4 =            | 300 W / m*K | (Chip)       |

| C  | 1 0                                  | • 🚺 =                    |                          |                         |                      |                                                  |                  | FEM System MEA        |
|----|--------------------------------------|--------------------------|--------------------------|-------------------------|----------------------|--------------------------------------------------|------------------|-----------------------|
| 0  | Files                                | View                     | Mesh Generation          | Edit                    | EM-Project           | FEM-Analysis                                     | Postprocessing   | Training              |
| F. | 3. Sui<br>ds Sho                     | rface Load<br>w Loads    | * Bounda                 | <b>▶</b> →<br>ıry-Condi | 1. Bo<br>tions ☑ Sho | undary-Condition<br>w Boundary-Con<br>Surface Mo | ditions Element- | Groups Material-Datas |
|    | Edit Materia                         | al Datas                 |                          | <i></i>                 |                      | (                                                |                  |                       |
|    | Name                                 |                          | Material Datas           |                         |                      | A8                                               |                  |                       |
| +  | Youngs r                             | nodulus                  | 210000                   |                         |                      |                                                  |                  |                       |
|    | Poisson I                            | Ratio                    | .3                       |                         |                      |                                                  |                  |                       |
|    | Density                              |                          | 0                        |                         |                      |                                                  |                  |                       |
|    | WK                                   |                          | 1                        |                         |                      |                                                  |                  |                       |
|    | WL                                   |                          | 300                      |                         |                      |                                                  |                  |                       |
|    | CV                                   |                          | 0                        |                         |                      |                                                  |                  |                       |
|    | RV                                   |                          | 0                        |                         |                      |                                                  |                  |                       |
|    | QD                                   |                          | 0                        |                         |                      |                                                  |                  |                       |
|    | DAMP                                 |                          | 0                        |                         |                      |                                                  |                  |                       |
| *  |                                      |                          |                          |                         |                      |                                                  |                  |                       |
| E  | lement Group<br>O Isotroj<br>Materia | p: 4<br>p<br>al Data Bas | Element HEX2(<br>Tempera | )<br>tur<br>O           | < >>                 |                                                  |                  |                       |
|    | Materialo                            | laten kopie              | ren                      |                         |                      |                                                  |                  |                       |

### **Change Nodal Coordinates**

Finally, the coordinates have to be changed from millimeters to meters by dividing the coordinates by a coordinate factor of 1000. Select "Edit FEM Project" tab with menu "3. Nodal Coordinates" and select in the next dialogbox "Coordinate-Factor" and set "Divide" and enter a factor of "1000" and select "Change Coordinates with a Factor".

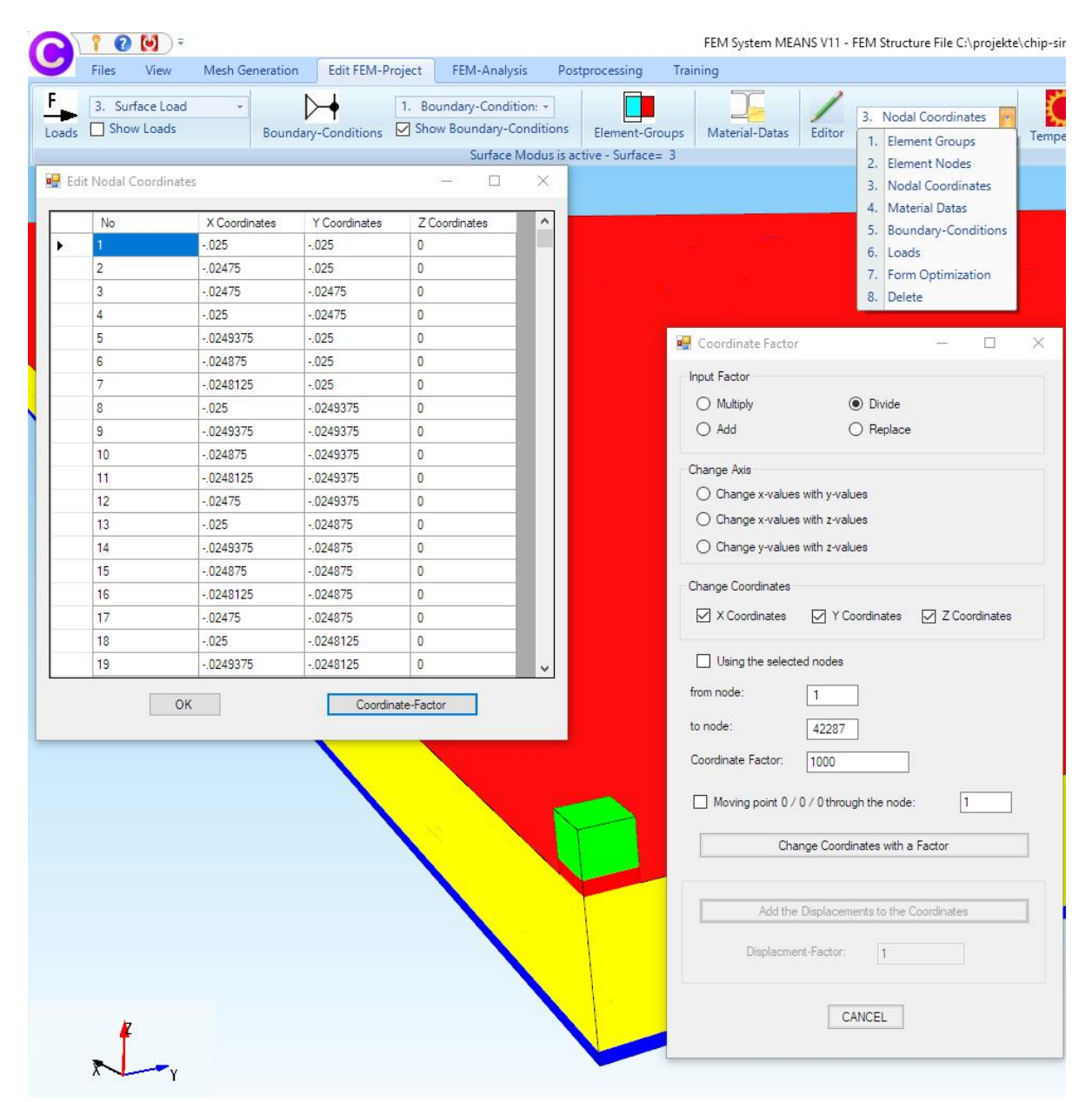

### **FEM-Analysis**

Select "FEM-Analysis" tab and "Quick-Solver" to start the FEM-Solver.

|                                 | les                                 | View                         | Mesh Generatio                                                                                                    | n Edit FEM-Projec                                                                                                    | t FEM-Analysis                                                                                                    | Postprocessing                                                                   | Training                                                                                    |
|---------------------------------|-------------------------------------|------------------------------|----------------------------------------------------------------------------------------------------|----------------------------------------------------------------------------------------------------|----------------------------------------------------------------------------------------------------|----------------------------------------------------------------------------------|---------------------------------------------------------------------------------------------|
|                                 | 3. 1                                | Temperati                    | ure 🔻 (                                                                                                    | Choose FEM-Solver<br>Choose Results                                                                                                    | Structure Model<br>Model Dimensions                                                                                                    |                                                                                  |                                                                                             |
|                                 | FEM                                 | l-Analysis                   | Γ <sub>2</sub>                                                                                                    | Select FEM 🕞                                                                                                    | Structure Info 🕞                                                                                                    | FEM-Assistent                                                                    | ž.                                                                                          |
|                                 |                                     |                              |                                                                                                    |                                                                                                    |                                                                                                    |                                                                                  |                                                                                             |
|                                 |                                     | 🖳 Finit                      | e Element Analysis                                                                                                    |                                                                                                    | - 0                                                                                                    | ×                                                                                |                                                                                             |
|                                 |                                     |                              |                                                                                                    |                                                                                                    |                                                                                                    |                                                                                  |                                                                                             |
|                                 |                                     | C:\p                         | rojekte\chip-simulatio                                                                                                | on \chip 1b.fem                                                                                                    |                                                                                                    |                                                                                  |                                                                                             |
|                                 |                                     | Sel                          | ect Solver O ME                                                                                                    | ANS-Solver 🔘 🤇                                                                                                    | Quick-Solver                                                                                                    |                                                                                  |                                                                                             |
|                                 |                                     |                              |                                                                                                    | Step 1: Starting FEM Anal                                                                                                    | ysis                                                                                                    |                                                                                  |                                                                                             |
|                                 |                                     |                              |                                                                                                    |                                                                                                    |                                                                                                    |                                                                                  |                                                                                             |
|                                 |                                     |                              | 9                                                                                                    | itep 2: Starting Postproce                                                                                                    | ssing                                                                                                    |                                                                                  |                                                                                             |
| /                               |                                     |                              | Step 3:                                                                                                    | Refinement of the Eleme                                                                                                    | nt Stresses                                                                                                    |                                                                                  |                                                                                             |
|                                 | $\overline{\ }$                     | -                            |                                                                                                    |                                                                                                    |                                                                                                    | _                                                                                |                                                                                             |
|                                 |                                     |                              | Select FEM Solv                                                                                                    | are                                                                                                    | D.C. D. H.                                                                                                    |                                                                                  |                                                                                             |
|                                 |                                     |                              | Deleter Elit Delv                                                                                                    | 013                                                                                                    | Define Results                                                                                                    |                                                                                  |                                                                                             |
|                                 |                                     |                              | SCICCUTEN SON                                                                                                    |                                                                                                    | Define Results                                                                                                    | _                                                                                |                                                                                             |
|                                 |                                     |                              | Select En Selv                                                                                                    | Cancel                                                                                                    | Define Results                                                                                                    |                                                                                  |                                                                                             |
|                                 |                                     |                              |                                                                                                    | Cancel                                                                                                    |                                                                                                    |                                                                                  |                                                                                             |
| INP-                            | Interfa                             | ace for FE                   | Solvers                                                                                                    | Cancel                                                                                                    | Define Results                                                                                                    |                                                                                  | - ×                                                                                         |
| INP-I                           | Interfa                             | ice for FE                   | Solvers                                                                                                    | Cancel<br>D8 (6-/8-node linear isopa                                                                                                    | arametric element)                                                                                                    |                                                                                  | □ ×                                                                                         |
| INP-                            | Interfa<br>gh Pres                  | cision                       | Solvers<br>O C3D6/C3<br>O show C3E                                                                                    | Cancel D8 (6-/8-node linear isopa                                                                                                    | arametric element)                                                                                                    | - 1                                                                              | - ×                                                                                         |
| INP-                            | Interfa                             | cision                       | Solvers<br>C3D6/C3<br>Solvers<br>Solvers<br>C3D6/C3<br>Solvers<br>C3D15/C                                             | Cancel<br>D8 (6-/8-node linear isopa<br>)4 and solve intern with a<br>3D20 (15-/20-node quadr                                                                                                    | arametric element)<br>refining mesh of 8 x C3D4<br>ic isoparametric element)                                                                      | - 1<br>                                                                          | ×                                                                                           |
| INP-                            | Interfa<br>gh Pres                  | cision                       | Solvers<br>C C3D6/C3<br>Show C3E<br>C3D15/C                                                                           | Cancel<br>D8 (6-/8-node linear isopa<br>)4 and solve intern with a<br>3D20 (15-/20-node quadr                                                                                                    | arametric element)<br>refining mesh of 8 x C3D4<br>ic isoparametric element)                                                                      |                                                                                  | ×                                                                                           |
| INP-I                           | Interfa<br><b>Jh Pre</b> d          | cision                       | Solvers<br>C C3D6/C3<br>Show C3E<br>C C3D15/C<br>C:\Program Files                                                     | Cancel<br>D8 (6-/8-node linear isopa<br>)4 and solve intern with a<br>3D20 (15-/20-node quadr<br>FEM-System_MEANS_V                                                                                                    | arametric element)<br>refining mesh of 8 x C3D4<br>ic isoparametric element)<br>11\Debug\inpsolver\inpsc                                          | - [<br>- [<br>- ]<br>- ]<br>- ]<br>- ]<br>- ]<br>- ]<br>- ]<br>- ]<br>- ]<br>- ] | X<br>X<br>X<br>X<br>X<br>X<br>X<br>X<br>X<br>X<br>X<br>X<br>X<br>X<br>X<br>X<br>X<br>X<br>X |
| INP-                            | Interfa<br>Jh Pred                  | cision<br>-Solver:<br>Files: | Solvers<br>C C3D6/C3<br>Solvers<br>C:\Program Files<br>C:\projekte\chip-                                              | Cancel<br>D8 (6-/8-node linear isopa<br>)4 and solve intern with a<br>3D20 (15-/20-node quadr<br>.FEM-System_MEANS_V<br>simulation \chip 1b.INP                                                                                                    | arametric element)<br>refining mesh of 8 x C3D4<br>ic isoparametric element)<br>11\Debug\inpsolver\inpsc                                          | olver64bit.e                                                                     | x<br>x<br>x<br>x<br>x<br>x<br>x<br>x<br>x<br>x<br>x<br>x<br>x<br>x<br>x<br>x<br>x<br>x<br>x |
| INP-                            | Interfa<br><b>Jh Pre</b><br>for INP | cision<br>•Solver:<br>Files: | Solvers<br>C C3D6/C3<br>Show C3E<br>C:\Program Files\<br>C:\projekte\chip-<br>Select Solver                           | Cancel Cancel Ca | arametric element)<br>refining mesh of 8 x C3D4<br>ic isoparametric element)<br>11\Debug\inpsolver\inpso                                          | - [<br>- [<br>                                                                   | x<br>x<br>x<br>x<br>x<br>x<br>x<br>x<br>x<br>x                                              |
| INP-                            | Interfa<br><b>Jh Pre</b>            | -Solver:<br>Files:           | Solvers<br>C C3D6/C3<br>Solvers<br>C C3D6/C3<br>Solver<br>C:\Program Files<br>C:\projekte \chip-<br>Select Solver     | Cancel Cancel Ca | arametric element)<br>refining mesh of 8 x C3D4<br>ic isoparametric element)<br>11\Debug\inpsolver\inpso                                          | olver64bit.e                                                                     | X<br>X<br>X<br>X<br>X<br>X<br>X<br>X<br>X<br>X<br>X<br>X<br>X<br>X<br>X<br>X<br>X<br>X<br>X |
| INP-<br>Hig<br>Path f<br>Path f | Interfa<br><b>Jh Pre</b> d          | -Solver:<br>Files:           | Solvers<br>C C3D6/C3<br>Solvers<br>C C3D6/C3<br>Solver C3E<br>C:\Program Files\<br>C:\projekte\chip-<br>Select Solver | Cancel<br>D8 (6-/8-node linear isopa<br>04 and solve intern with a<br>3D20 (15-/20-node quadr<br>FEM-System_MEANS_V<br>simulation\chip1b.INP<br>( In-Core-Solver<br>Start FEM-Solver with                                                                                                    | arametric element)<br>refining mesh of 8 x C3D4<br>ic isoparametric element)<br>11\Debug\inpsolver\inpsc<br>O Out-of-Core-Solver                  | olver64bit.e                                                                     | X<br>X<br>X<br>X<br>X<br>X<br>X<br>X<br>X<br>X<br>X<br>X<br>X<br>X<br>X<br>X<br>X<br>X<br>X |
| INP-                            | Interfa<br>Jh Pred                  | -Solver:<br>Files:           | Solvers C3D6/C3 Solvers C:\Program Files\ C:\projekte\chip Select Solver                                              | Cancel<br>D8 (6-/8-node linear isopa<br>)4 and solve intern with a<br>3D20 (15-/20-node quadr<br>FEM-System_MEANS_V<br>simulation\chip1b.INP<br>() In-Core-Solver<br>Start FEM-Solver with                                                                                                    | arametric element)<br>refining mesh of 8 x C3D4<br>ic isoparametric element)<br>11\Debug\inpsolver\inpsc<br>O Out-of-Core-Solver<br>INP-Interface | olver64bit.e                                                                     | X<br>X<br>X<br>X<br>X<br>X<br>X<br>X<br>X<br>X<br>X<br>X<br>X<br>X<br>X<br>X<br>X<br>X<br>X |

Select "C3D15/C3D20 (15-/20-node quadratic....) to calculate the node temperature with HEX20-Solid elements.

## Postprocessing

Select "Postprocessing" and the Icon

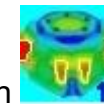

to evaluate the node temperature.

| C 1 0 0 F      |                                                                                                    |                                                             |                                  | FEN                                          |  |  |
|----------------|----------------------------------------------------------------------------------------------------|-------------------------------------------------------------|----------------------------------|----------------------------------------------|--|--|
| 🧡 Files View N | 1esh Generation Edit F                                                                                                    | EM-Project FEM-Analysis                                     | Postprocessir                    | g Training                                   |  |  |
| Postprocessing | Displacement-Factor<br>Pick, Search Values<br>Settings 12                                                                                                    | List Result Values<br>Legende: Legende 1<br>Legende/Tabelle | Intern<br>Extern<br>Animations 🛱 | List FEM-File<br>List STA-File<br>List Files |  |  |
|                | 🖷 Postprocessing                                                                                                    |                                                             | - 0                              | ×                                            |  |  |
|                | Results     Load Case     1       Image: Steady State Temperature     Image: Steady State Temperature     Image: Steady State Temperature       Image: Heat Rux Density     Image: Steady State Temperature     Image: Steady State Temperature       Image: Heat Rux Density     Image: Steady State Temperature     Image: Steady State Temperature       Image: Heat Rux Density     Image: Steady State Temperature     Image: Steady State Temperature       Image: Heat Rux Density     Image: Steady State Temperature     Image: Steady State Temperature       Image: Heat Rux Density     Image: Steady State Temperature     Image: Steady State Temperature       Image: Heat Rux Density     Image: Steady State Temperature     Image: Steady State Temperature       Image: Heat Rux Density     Image: Steady State Temperature     Image: Steady State Temperature       Image: Heat Rux Density     Image: Steady State Temperature     Image: Steady State Temperature       Image: Heat Rux Density     Image: Steady State Temperature     Image: Steady State Temperature       Image: Heat Rux Density     Image: Steady State Temperature     Image: Steady State Temperature       Image: Heat Rux Density     Image: Steady State Temperature     Image: Steady State Temperature       Image: Heat Rux Density     Image: Steady State Temperature     Image: Steady State Temperature       Image: Heat Rux Density     Image: Steady State Temperature     Image: Steady State |                                                             |                                  |                                              |  |  |
|                | Accuracy<br>Edit Accuracy:                                                                                                    | Displace                                                    | ment Factor                      |                                              |  |  |
|                | 1 3                                                                                                    | 4 Pick, Searc                                               | h, Save Values                   |                                              |  |  |
|                | Select Result Componen<br>Steady State                                                                                                    | it<br>Temperature                                           | ~                                |                                              |  |  |
|                | Cancel                                                                                                    | Start Postproces                                            | ssing                            | ]                                            |  |  |
|                |                                                                                                    |                                                             |                                  |                                              |  |  |

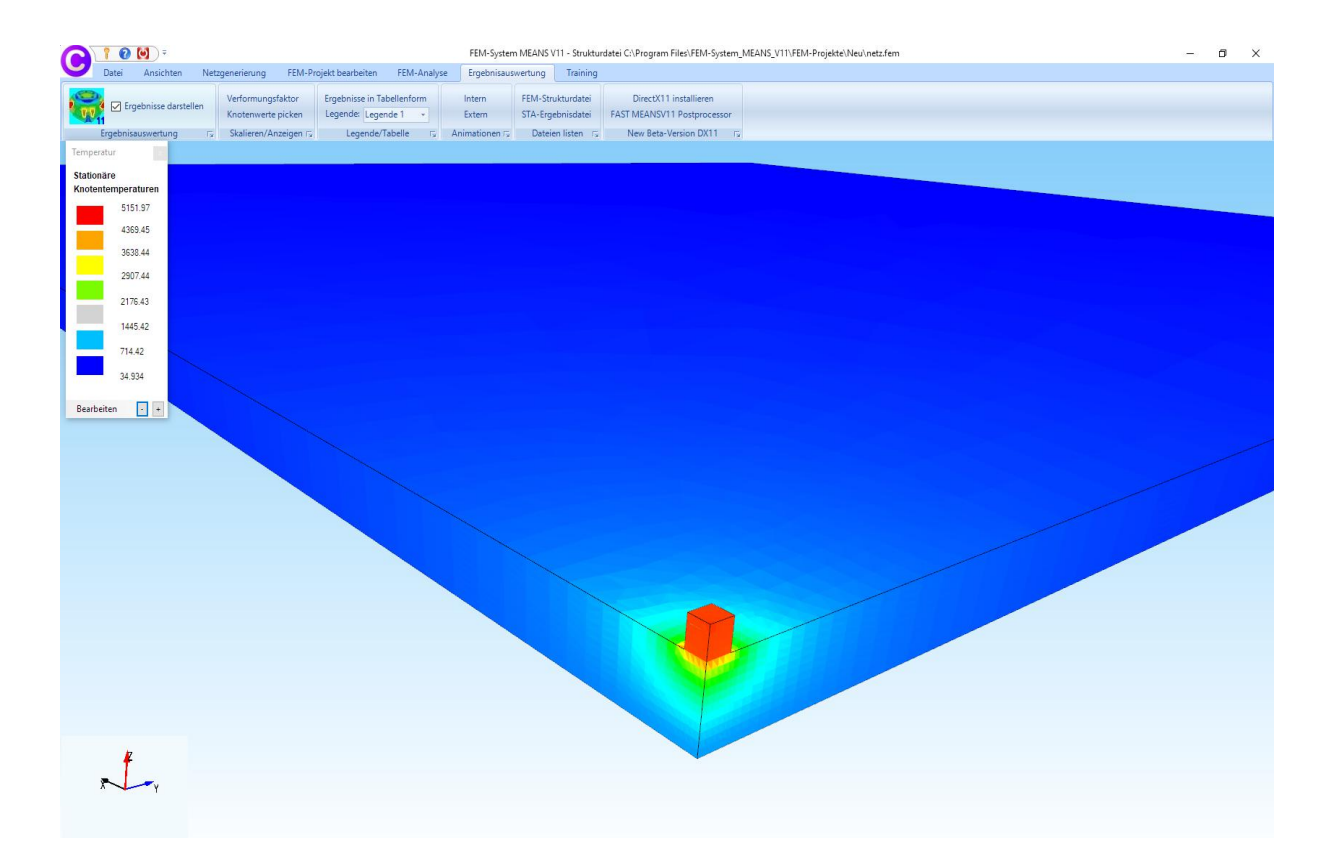